# MODUL

# Panduan Penggunaan

Loops

# Cloops.id

Cukup Satu Link Untuk Semua CS Anda Tidak Perlu Lagi Duplikat Iklan Untuk Semua CS Tidak Perlu Lagi Banyak Landing Page Untuk Semua CS

2021

# APA ITU LOOPS?

Loops adalah sebuah Web Service yang dapat mempermudah pengguna membagi traffic ke semua CS dan Landing Page. Ini berarti Loops dapat digunakan tanpa harus menginstall wordpress ataupun memiliki website maupun hosting.

Cukup tempelkan link yang di buat di Loops.id pada Iklan, Canvas, Instagram Profile ataupun platform seperti webly ataupun blogspot maupun WordPress.

| င္တ loops.id |                                                                           | Dashboard Campaigr  | Operator | Add-Ons | Perpanjang | Tutorial                 | Resources                      | Support  | Affiliate | 🛓 Hola, Rizki Hidayat 🗸 |
|--------------|---------------------------------------------------------------------------|---------------------|----------|---------|------------|--------------------------|--------------------------------|----------|-----------|-------------------------|
|              | Welcome, Rizki Hidayat.<br>Here's what's happening with your Loops today. |                     |          |         | Q          | ⓐ Rizk<br>⊠ geo<br>212-1 | Hidayat<br>frizki@gm<br>1-2020 | iail.com |           |                         |
|              | Create you                                                                | r campaign!         |          |         |            |                          |                                |          |           |                         |
|              | Create you                                                                | ar campaign         |          |         | `<br>₽     | - 1                      |                                |          |           |                         |
|              | GROUP KHUSUS PENGGUNA LOOPS.ID<br>Silahkan bergabung di group khusus      | ; untuk bercengkran | na.      | G       | abung      |                          |                                |          |           |                         |

Dengan loops maka tidak perlu khawatir lagi mengenai:

- X Duplikasi winning campaign untuk tiap CS
- X Duplikasi Landing Page untuk tiap CS
- X Leads yang tidak terbagi rata kesemua CS
- X Iklan yang musti di utak-atik karena Leads tidak seimbang antar CS
- X CS nganggur karena tidak kebagian Leads
- X Iklan anda saling bertarung satu sama lain karena targeting/audience yang sama.
- X Pengukuran CS mana yang kerjanya maksimal

Loops sangat cocok bagi :

- 1. Internet Marketer
- 2. Pemilik Toko Online
- 3. Event Organizer
- 4. Instagram Store
- 5. dll

# DASHBOARD

| ္မှာloops.id                                        |                                  |                                                   | Dashboard Campaign                        | Operator Add-Ons | Perpanjang Tutorial                                  | Resources Sup | ort Affiliate | å Hola, Rizki Hidayat 🗸 |
|-----------------------------------------------------|----------------------------------|---------------------------------------------------|-------------------------------------------|------------------|------------------------------------------------------|---------------|---------------|-------------------------|
| Welcome, Rizki Hida<br>Here's what's happening with | <b>yat.</b><br>your Loops today. |                                                   |                                           | U                | ⑧ Rizki Hidayat<br>geofrizki@gmail.com<br>12-11-2021 |               |               |                         |
|                                                     | E±<br>22 campaigns               | یگر<br>14 operators                               | <u>त्री</u><br>0 visitors                 | 289 orders       |                                                      |               |               |                         |
|                                                     | GROUP KHU<br>Silahkan ber        | SUS PENGGUNA LOOPS.ID<br>gabung di group khusus u | )<br>ntuk bercengkrama.                   | Gabung           |                                                      |               |               |                         |
|                                                     | Сор                              | Version 0.16.0<br>yright © 2018-2019 Loops.       | 0 - Gurandii<br>id. Made with 🎔 in Bandur | ıg.              |                                                      |               |               |                         |

Dashboard merupakan menu yang ada di loops sekaligus tampilan awal halaman loops setelah login di app.loops.id ( hanya untuk member yang terdaftar). Aplikasi web ini sudah berformat Https (versi secure dari http). Di halaman ini terdapat informasi umum dari akun, diantaranya:

- Campaigns

Menampilkan total jumlah campaign yang aktif di dalam akun.

- Operators

Menampilkan total jumlah operator yang aktif di semua campaign.

- Visitors

Menampilkan total jumlah traffic yang masuk ke semua campaign.

- Orders

Menampilkan total jumlah order yang masuk di semua campaign.

Di bagian kanan atas terdapat informasi tentang username, email dan masa berlaku akun. Semua member loops bisa bergabung di grup FB loops dengan menekan tombol GABUNG di bagian bawah halaman, di grup ini dinamakan RUANG GOSIP LOOPS yang mana di dalam grup ini member bisa saling berdiskusi dan bertukar pendapat seputar bisnis dll.

# CAMPAIGN

| Create y | your campaign for rotating CS.                                         |             |          |         |
|----------|------------------------------------------------------------------------|-------------|----------|---------|
| Show     | 10 ¢ entries                                                           |             | Search:  | ٩       |
| No 🔺     | Name                                                                   | Operators   | Traffics | Actions |
| 1        | RED GINGER<br>https://mauorder.online/red-ginger 🚀 🖺                   | 1 operators | 0 views  |         |
| 2        | kue basah<br>https://mauorder.online/kue-basah-2 🚀 🖪                   | 1 operators | 1 views  |         |
| 3        | kue kering<br>https://mauorder.online/kue-kering-5 ⋪ <b>€</b>          | 2 operators | 33 views |         |
| 4        | JAHE MERAH ORIGINAL<br>https://mauorder.online/jahe-merah-original 🚀 🖪 | 1 operators | 38 views |         |

Campaign adalah struktur Loops yang mana disini user bisa membuat campaign berbentuk form atau selain form seperti wa dll, mengatur tipe, jumlah dan range operator.

Sebelum membuat campaign di sarankan untuk membuat operator terlebih dahulu agar mempecepat pembuatan campaign nya.

Gambar diatas adalah tampilan dari beberapa campaign yang sedang aktif. User bisa membuat unlimited campaign dan bisa menduplikasinya.

Tata cara pembuatan campaign :

I. Campaign Form

Pada campaign form, operator yang digunakan adalah operator bertipe email saja. Tujuannya adalah agar setiap form yang berhasil di submit datanya nya akan otomatis masuk ke email Cs dan email utama.

Berikut tata cara membuat campaign form:

- 1. Default Form
  - a. Buat campaign baru dengan klik "Add campaign"
  - b. Buat nama campaign di bagian "Title"

| AMPAIGN                |              |   |
|------------------------|--------------|---|
| itle*                  |              |   |
| kue kering             |              |   |
|                        |              |   |
| JRL                    |              |   |
| http://mauorder.opline | kue-kering-5 | Q |

c. Pilih Domain Campaign

Di bagian ini, pilih domain yang disukai. Jika ingin menggunakan domain sendiri bisa di setting di menu "Add-Ons". Setelah domainnya terhubung ke loops, maka otomatis akan muncul di pilihan URL.

| kue kering Preview             | C                       |
|--------------------------------|-------------------------|
| CAMPAIGN                       |                         |
| Title*                         |                         |
| kue kering                     |                         |
| URL http://mauorder.online/ \$ | kue-kering-5            |
| http://mauorder.online/        |                         |
| http://mauorder.today/         |                         |
| http://pesan.today/            |                         |
| http://nanya.online/           | ki@gmail.com * 1 🖨 + —  |
| http://maubeli.online/         |                         |
| http://kunjungi.website/       | rat33@gmail.com * 1 🐳 + |

# d. Pilih Operator

Di bagian ini pilih operator type "email" yang sudah di *setting* di menu operator. Jumlah operator tidak terbatas, ditambahkan dengan klik tombol "+" dan "-" untuk mengurangi jumlah operator dan setiap operator diatur range nya. Panah keatas untuk menambah rang, panah ke bawah untuk mengurangi range. Range adalah indikator yang menetukan berapa kali si operator mendapat lead dalam 1 putaran.

Contoh :

CS 1 range 1 CS 2 range 2 CS 3 range 1 Maka: Pengunjung 1 ke CS 1 Pengunjung 2 ke CS 2 Pengunjung 3 ke CS 3 Pengunjung 4 ke CS 2 \*selesai 1 putaran

Pengunjung 5 ke CS 1 dst

| OPERATO                                        | R                                                                                                    |                              |                                       |                                    |
|------------------------------------------------|----------------------------------------------------------------------------------------------------|------------------------------|---------------------------------------|------------------------------------|
| Choose                                         | email - Hidayat - geofrizki@gmail.com                                                                                                    | Ŧ                            | 1                                     | + -                                |
| Choose                                         | email - dayat - geohidayat33@gmail.com                                                                                                    | ٣                            | 2                                     | + -                                |
| Choose                                         | email - rizki - rizki@gmail.com                                                                                                    | ٣                            | 1                                     | × + -                              |
| Anda bis<br>Grade ac<br>itu berari<br>lainnya. | a mengatur grade cs dalam 1 sesi putaran. (Rango<br>dalah pembobotan untuk traffic yang diterima mas<br>ti persentase traffic yang diterima oleh CS tersebu | e grade<br>ing-ma<br>t semal | e: 1 - 10)<br>sing CS. M<br>kin besar | vlakin besar grade<br>dibanding CS |

Supaya rotasi operator berjalan seperti skenario diatas pastikan tipe rotasinya adalah berurutan.

Rotation type

- Sequential (Berurutan)
- Random (Acak)

Pengaturan ini adalah di sebelah kanan bawah layar. Jika yang dipilih random/acak maka sistem akan memilih secara acak operator yang menerima lead nya.

e. Membuat Form

Langkah pertama yang dilakukan adalah aktifkan fitur form dengan memilih YES. Ada 5 fitur dalam pembuatan kerangka form:

#### Pertama yaitu Store

Di bagian ini Checklist Tampilkan Nama Toko dan Produk Jika ingin menampilkan nama toko dan produk. Setelah itu masukan deskripsi form pesanan. Contoh lihat gambar di bawah .

| FORM                                      |
|-------------------------------------------|
| Enable form?                              |
| ○ No                                      |
| Yes                                       |
| Khusus untuk operator melalui email       |
|                                           |
| Store Form Thanks Page Follow Up Redirect |
| V Tampilkan nama toko?                    |
| I ampiikan nama toko?                     |
| Toko Bu Siti                              |
| Tampilkan nama produk?                    |
| Kue Kering                                |
|                                           |
| Description order page                    |
|                                           |
| <> ¶ B / 5 ≔ c⊙                           |
| Silahkan isi form order di bawah ini      |
|                                           |
| *Support kode HTML                        |
|                                           |

#### <u>Kedua yaitu Form</u>

Dibagian ini adalah pengaturan untuk kerangka dari form nya.

- Checklist setiap bagian yang ingin ditampilkan, seperti produk varian, nama, email, nomor hp dan alamat.

Untuk produk varian bisa dibuat lebih dari 1, dengan aturan 1 varian 1 baris.

Contoh varian ukuran : Ukuran | S,M,L

Contoh varian warna : Warna | Merah, Putih, Ungu

- Teks di Tombol adalah tulisan yang akan di munculkan di tombol submit form.
- Fb Pixel Event (Button on click) adalah adalah event FB yang ter trigger ketika ada yang klik tombol submit form dan jika ingin menambahkan value event bisa mengisi kolom *Currency* dan *Amount*. Contoh lihat gambar di bawah :

| Store                   | Form          | Thanks Page | Follow Up | Redirect |
|-------------------------|---------------|-------------|-----------|----------|
| FORM SET                | TING          |             |           |          |
| Tamp                    | ilkan prod    | uk varian?  |           |          |
| Tamp                    | ilkan form    | nama?       |           |          |
| Tamp                    | ilkan form    | Email?      |           |          |
| Tamp                    | ilkan form    | no HP?      |           |          |
| Tamp                    | ilkan form    | alamat?     |           |          |
| Tamp                    | ilkan form    | catatan?    |           |          |
| Teks di tor<br>Beli Sek | nbol<br>arang |             |           |          |
| FB Event p              | ixel (Butto   | n on click) |           |          |
| AddToC                  | Cart          |             |           | \$       |
| Event Valu              | e             | 100000      |           |          |
| Currency                | Am            | iount       |           |          |

#### Ketiga yaitu Thanks Page

Thanks Page atau halaman terimakasih adalah halaman yang akan dimunculkan setelah pengunjung submit form.

Gunakan halaman ini untuk memperkuat value, mempromosikan loyalitas, dan membangun hubungan dengan pengunjung.

| Store                 | Form           | Thanks Page   | Follow Up | Redirect |        |
|-----------------------|----------------|---------------|-----------|----------|--------|
| THANKS P              | AGE            |               |           |          |        |
| Description           | n thanks p     | age           |           |          |        |
| Terimak               | asih suda      | h Order       |           |          |        |
| *Support k            | ode HTML       | s page)       |           |          | <br>/i |
| AddToC                | art            |               |           |          | <br>\$ |
| Event Valu<br>IDR/USI | e<br>D 1<br>Am | 00000<br>ount |           |          |        |

#### Di bagian bawah terdapat FB Event Pixel (thankspage)

Di bagian ini pilih event yang ingin ditrigger saat halaman thanks page dimunculkan dan jika ingin menambahkan value event bisa mengisi kolom *Currency* dan *Amount*.

#### Keempat yaitu Follow Up

Jika data pesanan ingin di teruskan ke CS melaui wa, maka fitur ini perlu di manfaatkan. Gunakan kode personalisasi untuk membangun tulisannya.

Lihat gmabr dibawah sebagai contoh :

Store Form Thanks Page

Follow Up Redirect

.

111

#### FOLLOWUP WA (AUTO TEXT)

#### Message

| halo <u>kak [cnmae]</u> , saya <u>[oname]</u> dari Toko bu <u>Siti</u><br>berikut data pesanan kakak: |
|----------------------------------------------------------------------------------------------------|
| Nama : [cphone]                                                                                       |
| Email : [cemail]                                                                                      |
| No Hp : [cphone]                                                                                      |
| Alamat : [caddress]                                                                                   |
| Produk : [product]                                                                                    |

Gunakan kode personalisasi berikut:

- Nama Konsumen: [cname]

- Email Konsumen: [cemail]

- No HP Konsumen: [cphone]

- Alamat Konsumen: [caddress]

- Produk: [product]

- Variant: [variant]

- Nama Operator/CS: [oname]

#### Kelima yaitu Redirect

Di bagian ada 2 fitur :

#### \*Redirect URL After Submit

>> di bagian ini bisa di masukan URL Thanks Page sendiri jika sudah ada, dikosongkan jika ingin menggunakan laman thankspage dari loops.

#### \*Redirect to Whatsapp

>> pilih YES jika menginginkan pengunjung terhubung ke nomor whatsapp CS setelah pengunjung submit form. Gunakan kode personalisasi untuk text chat nya.

Lihat gambar dibawah untuk melihat tampilan pengaturannya :

#### REDIRECT

#### Redirect URL After Submit

Redirect to your site (optional)

Masukkan URL halaman thanks page, jika Anda sudah punya halaman thanks page sendiri. Kosongkan jika ingin redirect ke WhatsApp.

Redirect to WhatsApp?

🔵 No

Yes

Harap isi field No WhatsApp pada operator "email". Konsumen akan diredirect ke WhatsApp CS, setelah form disubmit.

#### Message

halo kak [oname], saya [cname] mau order kue keringnya dong

Gunakan kode personalisasi berikut:

- Nama Konsumen: [cname]
- Email Konsumen: [cemail]
- No HP Konsumen: [cphone]
- Alamat Konsumen: [caddress]
- Produk: [product]
- Variant: [variant]

- Nama Operator/CS: [oname]

#### f. Input Pixel FB

Dibagian ini silahkan input pixel Facebook yang akan digunakan (\*event facebook yang sudah di setting di kerangka form tidak akan ter trigger jika ID pixel FB nya tidak di input). Atur event yang ingin di trigger saat link form di klik dan jika ingin menambahkan value event bias mengisi kolom *Currecy* dan *Amount*. Lihat gambar di bawah :

|                                    | Event Pixel          |
|------------------------------------|----------------------|
|                                    | ViewContent          |
| PIXEL                              |                      |
| Facebook Pixel                     | ViewContent          |
| 1085077361xxxxxxx                  | AddToCart            |
|                                    | AddToWishlist        |
| Tulis 1 ID = 1 Baris               | InitiateCheckout     |
| Event Pixel                        | AddPaymentInfo       |
| ÷ /                                | Purchase             |
| Fuent Value                        | Lead                 |
|                                    | CompleteRegistration |
| LIDR/USD 100000<br>Currency Amount | Custom               |

#### g. Input GTM Code

Dibagian ini silahkan input kode dari google tag manager (jika ada)

| GIM  | LODE ID       |  |
|------|---------------|--|
| Goog | e Tag Manager |  |
| GTI  | XXXXXXXXX     |  |

#### Loading Page

Loading page akan aktif saat id pixel di isi. untuk menghilangkan loading page, silahkan hapus id pixel:

| Loading page 🜖                                      |
|-----------------------------------------------------|
| Loading page akan aktif saat id pixel di isi. untuk |
| menghilangkan loading page, silahkan hapus id pixel |

#### Rotation Type

Bagian ini adalah pengaturan rotasi operator

>> Sequential (Berurutan)

Sistem akan membagi lead secara berurutan ke operator yang dipilih sesuai dengan range nya masing-masing .

>> Random (Acak)

Sistem akan membagi lead ke operator secara acak.

h. Campaign Form telah berhasil dibuat.

Simpan campaign yang sudah di buat dengan klik tombol SAVE. Campaign form yang berhasil di simpan akan menampilkan kode embed di bagian kanan bawah halaman.

Untuk melihat hasil dari campaign form yang sudah di buat :

a. Masuk ke menu campaign dan salin URL campaign nya

| eate y | our campaign for rotating CS.                                    |                              |           |        |       |   |          |      |
|--------|------------------------------------------------------------------|------------------------------|-----------|--------|-------|---|----------|------|
| iow    | 10 ¢ entries                                                     | URL Campaign berhasil dicopy | Search    | n: Q   |       |   |          |      |
| No 🔺   | Name                                                             | ,,,,                         | Traffics  | Action | s     |   |          |      |
|        | RED GINGER<br>https://mauorder.online/red-ginger 🚀 📭             | Oke                          | 0 views   |        | Ø     | P | ₫        |      |
|        | kue basah<br>https://mauorder.online/kue-basah-2 🚀 💽             | 1 operators                  | 1 views   |        | 0     | Ø | ₫        | Î    |
|        | kue kering<br>https://mauorder.online/kue-kering-5 🚀             | 2 operators                  | 35 views  |        | 0     | P | <u>a</u> |      |
|        | JAHE MERAH ORIGINAL<br>https://mauorder.online/jahe-merah-origin | al 🖈 🖪 operators             | 105 views |        | Ø     | Ø | <u>a</u> | â    |
| owing  | g 1 to 4 of 4 entries                                            |                              |           | Pr     | eviou | s | 1        | Next |

b. Paste link tersebut ke browser

| https://mauorder | online/kue-kering-5                                                                                    | 90% ···· 🕑 |
|------------------|----------------------------------------------------------------------------------------------------|------------|
|                  | Toko Bu Siti                                                                                           |            |
|                  | Kue Kering                                                                                             |            |
|                  | Silahkan isi form order di bawah ini                                                                   |            |
|                  | Nama*                                                                                                  |            |
|                  | Tulis nama Anda                                                                                        |            |
|                  | Email                                                                                                  |            |
|                  | Tulis email Anda                                                                                       |            |
|                  | No Hp Aktif*                                                                                           |            |
|                  | contoh 081234567890                                                                                    | ×          |
|                  | Alamat Lengkap*                                                                                        |            |
|                  | Tulis alamat lengkap untuk pengiriman, (Kecamatan,<br>Kota/Kabupaten, Provinsi, dan Kode Pos bila ada) |            |
|                  |                                                                                                    |            |
|                  | BELT SEVADANC                                                                                          |            |

c. Setelah di isi dan di submit berikut tampilan Thankspage nya

Laman akan berakhir disini jika pengaturan redirect to whatsapp nya di set NO

| Terima kasih            |
|-------------------------|
| Terimakasih sudah order |
|                         |
| • • •                   |
|                         |

Jika pengaturan Redirect ti whatsapp nya di set YES maka laman Thankspagenya akan di tampilkan sebentar kemudian langsung redirect ke wa

| 🚫 WhatsApp |                     | WHATSAPP WEB             | FITUR                | UNDUH     | KEAMANAN | PUSAT BANTUAN | ⊕ id + |
|------------|---------------------|--------------------------|----------------------|-----------|----------|---------------|--------|
|            | (                   | Chat di WhatsApp         | dengan               | +62 819-4 | 757-3815 |               |        |
|            | halo kak hidayat, s | aya onde mau order kue l | keringnya do         | ong       |          |               |        |
|            |                     | Belum                    | memiliki Wł<br>Unduh | hatsApp?  |          |               |        |

2. Embed Form

Embed Form adalah kode embed form loops yang di pasang di Web atau Landing Page.

Caranya sederhana, yaitu dengan menyalin kode embed form yang ada di campaign form. Kode ini muncul setelah campaign form yang dibuat berhasil di simpan.

Berikut cara menambakan kode embed form di ELEMENTOR

a. Salin (copy) kode embed form

|                                                         | Rotation type                                                                                                    |
|---------------------------------------------------------|----------------------------------------------------------------------------------------------------|
| STORE SETTING                                           | Random (Acak)                                                                                                    |
| Tampilkan nama toko?                                    |                                                                                                    |
| Toko Bu Siti                                            |                                                                                                    |
| ✓ Tampilkan nama produk?                                | Cancel Save                                                                                                    |
| Kue Kering                                              |                                                                                                    |
| Description order page                                  | EMBED CODE                                                                                                    |
| ↔ ¶ B / 5 	≡ ∞<br>Stlattkap isi form order di bawah ini | Copy this code into your site <pre></pre>                                                                                             |
| *Support kode HTML                                      | name="_loops_nonce" value=""><br>class="loops<br>footer">Powered by <a<br>href="https://loops.id<br/>/?utm_source=form-embed8e</a<br> |
|                                                         | utm_content=69678">Loops.id <br a>.                                                                                                   |
|                                                         |                                                                                                    |

b. Masuk ke Laman Edit Elementor kemudian pilih HTML

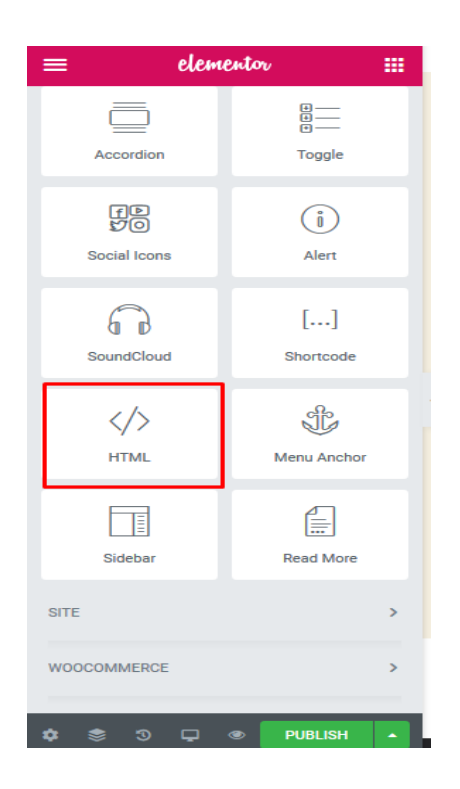

c. Drag ke halaman edit dan masukan kode embed di kolom HTML code

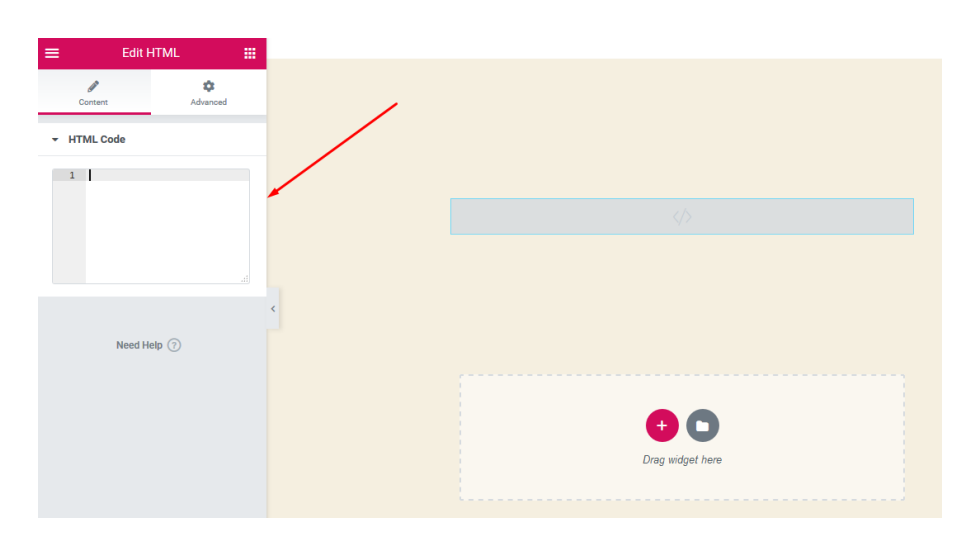

| =   | E        | Edit H                                                                                               | TML 🏢                                                       |   |                                                                                                    |   |
|-----|----------|----------------------------------------------------------------------------------------------------|-------------------------------------------------------------|---|----------------------------------------------------------------------------------------------------|---|
|     | Content  |                                                                                                    | ¢<br>Advanced                                               |   |                                                                                                    |   |
|     | THE OLD  | _                                                                                                    |                                                             |   | Nama*                                                                                                 |   |
| • • | TML Coue |                                                                                                    |                                                             |   | Tulis nama Anda                                                                                       |   |
|     | 1 *      | <st< td=""><td><pre>:yle&gt; .loops-group {display:</pre></td><td></td><td>Email</td><td></td></st<> | <pre>:yle&gt; .loops-group {display:</pre>                  |   | Email                                                                                                 |   |
|     |          |                                                                                                    | -bottom: 20px                                               |   | Tulis email Anda                                                                                      |   |
|     | 3        |                                                                                                    | .loops-group<br>label { font<br>-weight: bold               |   | No Hp Aktif*                                                                                          |   |
|     | 4        |                                                                                                    | .loops-group                                                |   | Sebutkan nomor HP aktif Anda: contoh 081234567890                                                     | - |
|     |          |                                                                                                    | display:<br>block; width:<br>100%; height:<br>36px; border: | < | Alamat Lengkap*                                                                                       |   |
|     |          |                                                                                                    | <pre>1px solid<br/>#ccc; border<br/>-radius: 3px;</pre>     |   | Tulis alamat lengkap untuk pengiriman, (Kecamatan, Kota/Kabupaten,<br>Provinsi dan Kode Pos bila ada) |   |
|     | 5        |                                                                                                    | .loops-group<br>textarea<br>{display:<br>block: width:      |   | · · · · · · · · · · · · · · · · · · ·                                                                 |   |
|     |          |                                                                                                    | 100%; border:<br>1px solid<br>#ccc; border                  |   |                                                                                                    |   |
|     | 5        |                                                                                                    | ;}<br>.loops-group<br>input.loops                           |   | BELT SEKARANG                                                                                         |   |
|     |          |                                                                                                    | hackground:                                                 |   |                                                                                                    |   |

d. Edit tampilan form dengan klik edit section

| ≡                               | Edit Section                  |               |   |
|---------------------------------|-------------------------------|---------------|---|
| Layout                          | 0<br>Style                    | ¢<br>Advanced |   |
| - Layout                        |                               |               |   |
| Stretch Section                 | on<br>ction to the full width | of the page   |   |
| using JS. Lean<br>Content Widtl | n more.                       | •             |   |
| 0                               |                               | 500 🖨         |   |
| Columns Gap                     | Narrow                        | •             | < |
| Height                          | Fit To Scre                   | en 💌          |   |
| Column Posit                    | lion Middle                   | •             |   |
| Vertical Align                  | Default                       | -             |   |
| Overnow                         | Derault                       |               |   |
| HTML Tag                        | Default                       | •             |   |
| > Structure                     |                               |               |   |

e. Selesai

#### II. Campaign Selain form

Pada campaign ini operator yang bisa di pilih adalah operator selain email yaitu whatsapp, line, messenger, sms, telegram, bbm, telepon, email, url link. Operator yang dipilih bisa seragam atau beragam.

Cara pembuatan campaign selain form adalah kurang lebih sama dengan campaign form yaitu :

- 1. Tentukan nama campaign
- 2. Pilih operator yang sudah tersedia (selain tipe email)
- 3. Pilih range operator
- 4. Masukan pixel FB dan tentukan event dan value nya (jika ada)

# 5. Masukan kode GTM (jika ada)

|                       | GN                                                                                                    | PIXEL                              |
|-----------------------|----------------------------------------------------------------------------------------------------|------------------------------------|
| Title*                |                                                                                                    | Facebook Pixel                     |
| JAHE N                | MERAH ORIGINAL                                                                                                    | 1085077361xxxxxxx - 1 ID = 1 Baris |
| URL                   |                                                                                                    |                                    |
| https:/               | //mauorder.onlin 🗘 jahe-merah-original                                                                                                    |                                    |
|                       |                                                                                                    | Event Pixel                        |
|                       |                                                                                                    | ViewContent 0                      |
| OPERATO               | DR                                                                                                    | Event Value                        |
| Choose                | whatsapp - yat - 6281947573815 * 1 + -                                                                                                    | IDR/USD 100000                     |
| Choose                | whatsapp - yit - 6281391648909 * 1 + -                                                                                                    | Currency Amount                    |
|                       |                                                                                                    |                                    |
| Anda bisi             | a mengatur grade cs dalam 1 sesi putaran. (Range grade; 1 - 10)                                                                                         |                                    |
| Anda bisi<br>Grade ad | a mengatur grade cs dalam 1 sesi putaran. (Range grade: 1 - 10)<br>Ialah pembobotan untuk traffic yang diterima masing-masing CS. Makin besar grade itu | GTM CODE ID                        |

6. Buat autotext sesuai dengan kode personalisasi ( contoh lihat gambar dibawah)

| viessage Ch   | at from customer to Operator                                                       |
|---------------|------------------------------------------------------------------------------------|
| Halo kak      | [oname], mau tanya tentang JAHE MERAH nya dong                                     |
|               |                                                                                    |
|               |                                                                                    |
|               |                                                                                    |
| ulis format   | pesan auto teks untuk WhatsApp. SMS. dan Mesenger, Gunakan kode personalisasi      |
| perikut:      |                                                                                    |
| Nama Ope      | rator/CS: [oname]                                                                  |
| /ariable cust | om bisa disesuaikan dengan variable yang ada di URL. Contoh:                       |
| https://mau   | order.online/custom-variable?produk=Tas Anti Missqueen&promo=FREE ONGKIR           |
| vlaka, ada 2  | variable di URL, masukkan ke autotext. Dan nanti akan otomatis diganti berdasarkar |
| ariable tadi  |                                                                                    |
|               | sukkan kode [produk]                                                               |
| produk: ma    | Sakar Kode [produk]                                                                |

Tampilannya adalah seperti gambar di bawah:

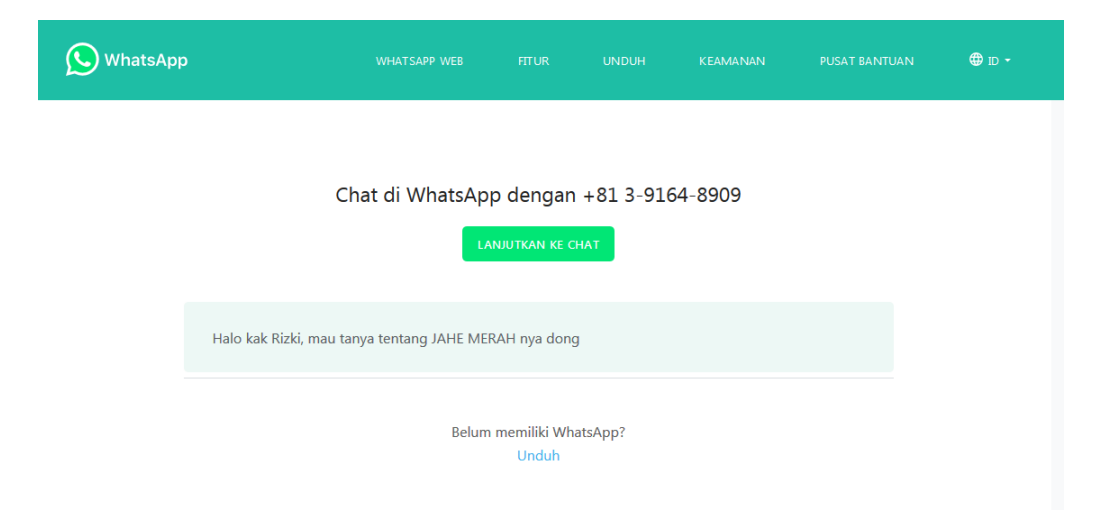

Pesan autotext juga bisa di costum dan disesuaikan dengan variable yang ada di URL dan parameter yang bisa di tambahkan tidak terbatas.

Contoh:

https://mauorder.online/jahe-merah-original Untuk menambahkan parameter tambahkan ?produk=JAHE MERAH&**promo**=FREE ONGKIR

Maka, ada 2 variable di URL, masukkan ke autotext. Dan nanti akan otomatis diganti berdasarkan variable tadi:

- produk: masukkan kode [produk]

- promo: masukkan kode [promo]

URL akhirnya menjadi

https://mauorder.online/jahe-merah-original?produk=JAHE MERAH&promo=FREE ONGKIR

Maka tulisan di autotext nya adalah :

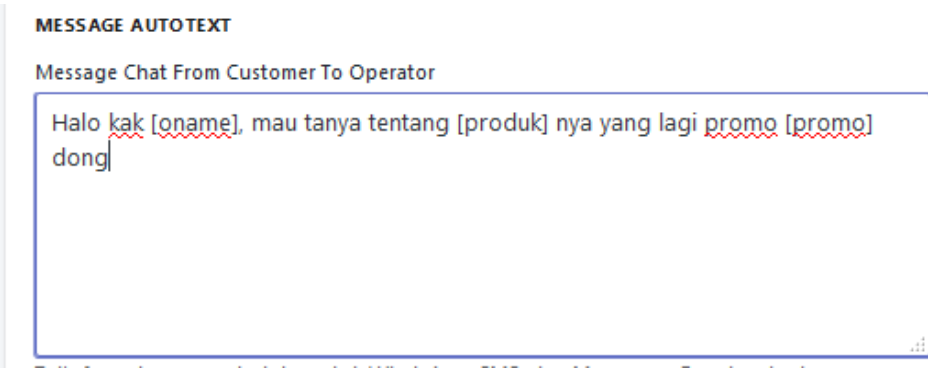

Tampilannya adalah seperti gambar di bawah :

| S WhatsApp |                           |                     |                           |                  |                 | N ⊕∎D- |
|------------|---------------------------|---------------------|---------------------------|------------------|-----------------|--------|
|            | Chat                      | t di WhatsApp       | dengan -<br>IUTKAN KE CH/ | ⊦81 3-9164<br>\T | 1-8909          |        |
|            | Halo kak Rizki, mau tanya | i tentang JAHE MERA | .H nya yang la            | agi promo GRA    | TIS ONGKIR dong |        |
|            |                           | Belum n             | nemiliki What<br>Unduh    | sApp?            |                 |        |

7. Loading Page

Loading page akan aktif saat id pixel di isi. untuk menghilangkan loading page, silahkan hapus id pixel

| SETT          | INGS                                                                                              |
|---------------|---------------------------------------------------------------------------------------------------|
| Load          | ling page 🜖                                                                                       |
| Loadi<br>meng | ng page akan aktif saat id pixel di isi. untuk<br>hilangkan loading page, silahkan hapus id pixel |
|               |                                                                                                   |
|               |                                                                                                   |
|               |                                                                                                   |
|               | Rotation type                                                                                     |
|               | <ul> <li>Sequential (Berurutan)</li> </ul>                                                        |
|               | <ul> <li>Random (Acak)</li> </ul>                                                                 |

Rotation Type

8. Rotation Type

Bagian ini adalah pengaturan rotasi operator

>> Sequential (Berurutan)

Sistem akan membagi lead secara berurutan ke operator yang dipilih sesuai dengan range nya masing-masing .

>> Random (Acak)

Sistem akan membagi lead ke operator secara acak.

- 9. Enable Form = NO, karena kita tidak membuat campaign form
- 10. Pastikan campaign yang dibuat sudah tersimpan dengan klik tombol SAVE
- 11. Selesai

#### CARA MENAMBAHKAN LINK LOOP DI ELEMENTOR

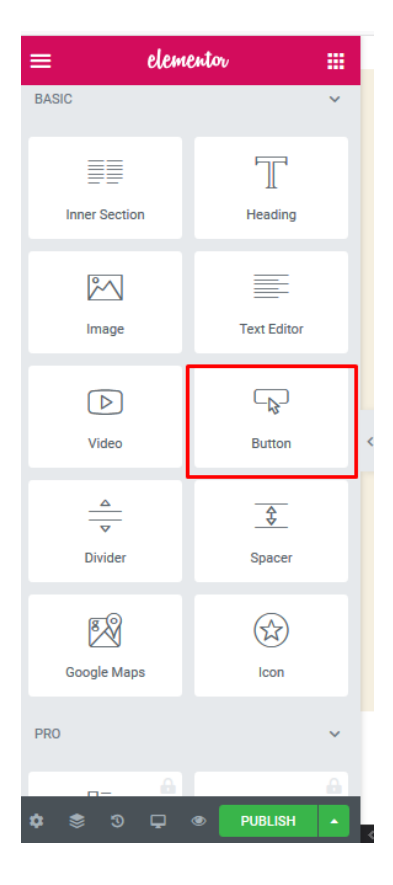

- 1. Masuk ke Elementor
- 2. Pilih dan drag widget Button (gambar kiri)
- 3. Salin link loops di kolom link (gambar bawah)
- 4. selesai

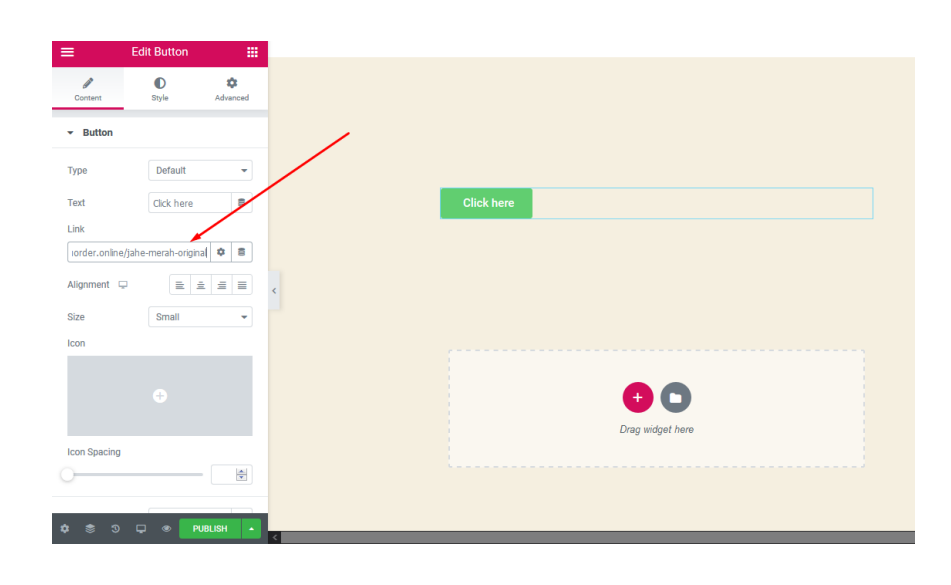

# OPERATOR

Menu operator adalah tempat untuk menambahkan operator baru atau melihat operator mana saja yang aktif sekaligus bisa untuk melakukan perubahan pada operator yang sudah ada.

Cara menambahkan operator :

- 1. Klik add operator
- 2. Masukan nama

| Name*                                                                                                    |                           |
|----------------------------------------------------------------------------------------------------|---------------------------|
| Dadang Konelo WA                                                                                                    |                           |
| Nickname* 😚                                                                                                    |                           |
| Dadang                                                                                                    |                           |
| Туре"                                                                                                    |                           |
| Pilih tipe                                                                                                    |                           |
| Identity*                                                                                                    |                           |
| 62818723745XXX                                                                                                    |                           |
| Bantuan:<br>Untuk isian "identity", silahkan sesuaikan dengan type operator yang Anda pilih<br>• WhatsApp: isi dengan nomor handphone 6281234567890<br>• Line: isi dengan akun id (contoh: @triana)<br>• Messenger: isi dengan akun id<br>• Telegram: isi dengan akun id telegram<br>• BBM: isi dengan BBM ID<br>• SMS/Telp: isi dengan No Handphone 6281234567890<br>• Email: isi dengan alamat email CS cs@email.com (akan di cc ke akun utama Anda juga). |                           |
| <ol> <li>Masukan nama panggilan</li> <li>Pilih type operator</li> </ol>                                                                                                    | Name"<br>Dadang Konelo WA |
| 5 Masukan indentity sesuai type operator yang dinilih                                                                                                    | Nickname*                 |
| (libat kolom bantuan untuk mengisi identity)                                                                                                    | Dadang                    |
| 6 Khusus untuk operator type email silahkan input                                                                                                    | Type*<br>Pilih tipe       |
| nomor Whatsann di kolom tambaban yang muncul                                                                                                    | Pilih tipe                |
| di bawah Katarangan bantuan conorti gambar                                                                                                    | WhatsApp                  |
| di bawan Keterangan bantuan seperti gambar                                                                                                    | LINE                      |
| di bawah ini :                                                                                                    | SMS                       |
| No WhatsApp*                                                                                                    | Telegram                  |
| 62818723745XXX                                                                                                    | BBM                       |
| No WhatsApp akan digunakan untuk redirect konsumen setelah checkout, langsung ke<br>operator/cs.                                                                                                    | Telepon<br>Email          |

Pengunjung akan otomatis dihubungkan ke nomor tersebut setelah submit form.

Cara menambahkan jadwal operator:

1. Enable schedule

Yes : Untuk mengatur jadwal operator No : Untuk set operator aktif 24 jam setiap hari \*pastikan jam masuk dan akhir nya 24 jam

- 2. Cheklist hari dan set jam masuk dan jam akhir operator
- 3. Uncheklist hari jika ingin membuat hari libur untu operator

| ∧ k+if | Hari   | lam Macuk |    | lam Akhir |        |
|--------|--------|-----------|----|-----------|--------|
| AKUI   | Tian   |           |    |           |        |
|        | Senin  | 08:00     | \$ | 16:00     | ÷      |
|        | Selasa | 08:00     | \$ | 16:00     | *<br>* |
|        | Rabu   | 24 Jam    | *  | 24 Jam    | ÷      |
|        | Kamis  | 24 Jam    | ÷  | 24 Jam    | ¢      |
|        | Jumat  | 24 Jam    | *  | 24 Jam    | ÷      |
|        | Sabtu  | 24 Jam    | *  | 24 Jam    | ÷      |
|        | Minggu | 24 Jam    | ÷  | 24 Jam    | ÷      |

4. Simpan pengaturan operator dengan klik tombol SAVE

Setelah Operator berhasil di SAVE maka akan muncul Pengaturan status operator seperti gambar di bawah ini :

| Hidayat                       |  |
|-------------------------------|--|
| Nickname* 🚯                   |  |
| hidayat                       |  |
| Status"<br>ON<br>OFF<br>Type" |  |
| Email                         |  |
|                               |  |

Di fitur Status ini ada pilihan ON dan OFF, ini menandakan status operator, jika di pilih ON maka operator siap menerima trafik dan jika di pilih OFF maka operator tidak akan menerima trafik sama sekali. Untuk mempermudah untuk merubah status operator, user bisa langsung klik toggle yang ada di samping nama operator seperti yang di tampilakn di gambar dibawah ini :

| Ope<br>Register : | Operator<br>Register your CS/Operator channel here. |                          |          |                              | Add Operator |
|-------------------|-----------------------------------------------------|--------------------------|----------|------------------------------|--------------|
| Show 1            | 0 0 er<br>Status                                    | itries<br>Name           | Туре     | Search: Q                    | Action       |
| 1                 |                                                     | Hidayat                  | Email    | 10 campaigns<br>569 traffics | 1            |
| 2                 |                                                     | admin<br>©geofrizki      | LINE     | 0 campaigns<br>39 traffics   | 0            |
| з                 |                                                     | dayat                    | Email    | 6 campaigns<br>167 traffics  | 1            |
| 4                 |                                                     | mansur<br>admin          | Telegram | 0 campaigns<br>51 traffics   | 0 8          |
| 5                 |                                                     | rizki<br>rizki@omail.com | Email    | 4 campaigns                  | 0 8          |

Khusus untuk operator type email, setelah pembuatan operator berhasil disimpan maka akan muncul pengaturan untuk notifikasi di telegram, tampilannya sebagai berikut :

| Telegram Code*                                                                                                    |  |
|----------------------------------------------------------------------------------------------------|--|
| MG8B                                                                                                    |  |
| notifikasi orderan via telegram                                                                                                    |  |
|                                                                                                    |  |
| 1. cari akun iloopsbot di telegram atau klik tautan ini @iloopsbot                                                                                                    |  |
| <ol> <li>cari akun iloopsbot di telegram atau klik tautan ini @iloopsbot</li> <li>klik start untuk memulai</li> </ol>                                                                                   |  |
| <ol> <li>cari akun iloopsbot di telegram atau klik tautan ini @iloopsbot</li> <li>klik start untuk memulai</li> <li>kemudian ketik lakukan authentifikasi dengan cara mengetik /authenticate</li> </ol> |  |

notes : untuk verifikasi, harap gunakan handphone cs yang akan di verifikasi

Ikuti petunjuk yang tertera untuk pengaktifan notifikasi di telegram. Notifikasi yang muncul mirip dengan notifikasi yang masuk ke email CS ( pastikan pegatifan kode dilakukan di hp CS operator yang bersangkutan).

Sama seperti di email, notifikasi di telegram juga dilengkapi dengan link follow up ke wa nya pembeli. Tampilan notifikasi telegram adalah seperti gambar di bawah ini :

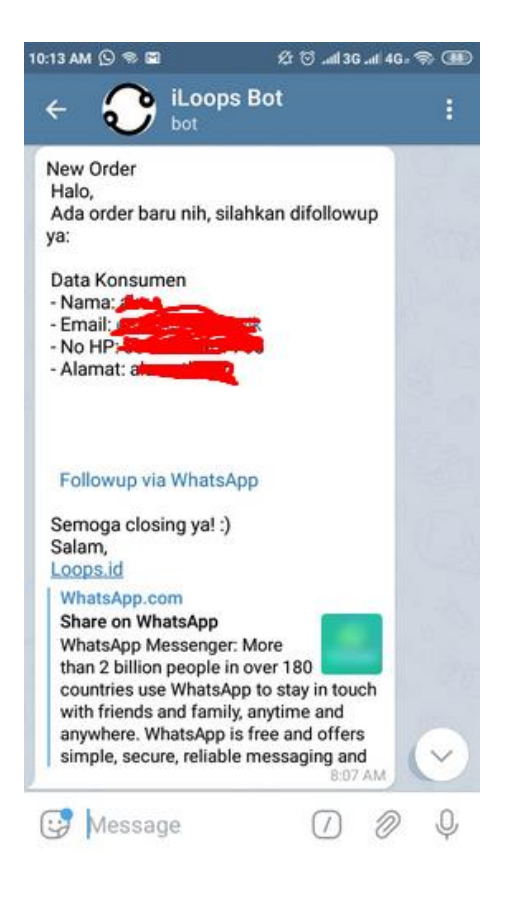

Catatan :

 Dalam List operator akan ada "operator default" yang mana operator ini akan menerima trafik jika operator di dalam campaign dalam keadaan off atau berada di luar jadwal yang di tetapkan. Untuk menetapkan atau mengganti operator default, silahkan masuk ke menu setting atau langsung klik tombol berwarna biru bertuliskan " Default Operator" untuk langsung menuju menu setting.

| 10      |               | 6281947573815                           | relepon                      | 2 traffics                  |        |
|---------|---------------|-----------------------------------------|------------------------------|-----------------------------|--------|
| 17      |               | yut <mark>- OFF</mark><br>6281947573811 | WhatsApp                     | 2 campaigns<br>52 traffics  |        |
| 18      |               | yet<br>6281947573816                    | WhatsApp<br>Default Operator | 3 campaigns<br>41 traffics  |        |
| 19      |               | yot <mark>- OFF</mark><br>6281947573819 | WhatsApp                     | 4 campaigns<br>106 traffics |        |
| Showing | g 11 to 19 of | 19 entries                              |                              | Previous 1                  | 2 Next |

2. Jika ingin menghapus operator maka harus di pastikan operator tersebut bukan operator default atau tidak ada satupun campaign yang masih aktif di operator tersebut. untuk melihat list campaign dalam yang menggunakan operator tersebut di di cek di dalam pengaturan operator di posisi paling bawah seperti gambar di bawah ini :

| Campaigns                  | ✓ Oper | ator ini digunakan di campaign: |
|----------------------------|--------|---------------------------------|
| List of Operator Campaign. | No.    | Campaign                        |
|                            | 1      | contoh rotator 🚀                |
|                            | 2      | grade1 🚀                        |
|                            | 3      | IoI                             |
|                            |        |                                 |
|                            |        |                                 |
|                            |        | Cancel Save                     |

# ADD ONS

| Add-Ons                                                                                                    |                                                                                                    |                                                                                                    |
|----------------------------------------------------------------------------------------------------|----------------------------------------------------------------------------------------------------|----------------------------------------------------------------------------------------------------|
| Integrate your loops with several apps.                                                                       |                                                                                                    |                                                                                                    |
| Custom Domain<br>Anda bisa menggunakan domain<br>sendiri untuk share link kepada<br>publik.<br>Rp 99,000 FREE | Integration with WooCommerce<br>Anda bisa integrasikan Loops dengan<br>WooCommerce, mengubah tombol menjadi<br>tombol loops<br>FREE<br>Teme | Google Sheet Integration<br>Integrasikan Loops dengan<br>Google Sheet, Auto Export order<br>campaign Anda sekarang.<br>FREE<br>Ktifkan |
| Integration with WooWa                                                                                        |                                                                                                    |                                                                                                    |
| Integrasikan Loops dengan<br>WooWa, mengirim informasi<br>orderan via WhatsApp                                |                                                                                                    |                                                                                                    |
| FREE Aktifkan                                                                                                 |                                                                                                    |                                                                                                    |

Ada 4 fitur di dalam menu Add Ons yaitu, Costum Domain, Integration with WooCommerce, Google Sheet Integration dan Integration with WooWa.

# Costum Domain

Pengguna bisa menggunakan domain sendiri di Loops dengan cara mengaktifkan "COSTUM DOMAIN" .

Sebelum pengguna *input* Domain atau Subdomain nya di loops, pengguna harus membuat Record Tipe A yang dihubungkan ke IP loops di kelola DNS nya terlebih dahulu, Berikut contoh membuat record nya di CPANEL dan REGISTRAR

- 1. CPanel
  - Login di cpanel
  - Klik zone editor

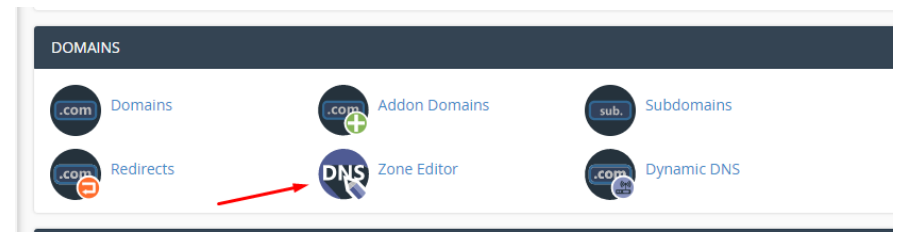

• Klik tombol + A Record dan masukan nama Domain / Subdomain di kolom "Name" dan Masukan IP loops di kolom "Address"

| cPa | anel                           |                     |                                     | <b>Q</b> Search ( / )         | 👤 loow2426 |
|-----|--------------------------------|---------------------|-------------------------------------|-------------------------------|------------|
|     | Zone Editor                    |                     | Add an A Record for "loops-you.xyz" |                               |            |
|     | DNS converts domain names into | computer-readable I | Name<br>cs.loops-you.xyz            | ad the <u>documentation</u> . |            |
|     | Domains                        |                     | Address                             |                               |            |
|     |                                |                     | 128.199.236.24                      |                               |            |
|     |                                |                     | Add An A Record Cancel              |                               | U          |
|     | Domain 🔨                       | Actions             |                                     |                               |            |
|     | loops-you.xyz                  | + A Record          | + CNAME Record + MX Record / Manage |                               |            |
|     | _                              |                     |                                     |                               |            |
|     |                                |                     |                                     |                               |            |

- klik tombol "add an A Record "
- Selesai

\*silahkan tunggu propagasi hingga selesai, untuk cek progress propagasi nya bisa klik link berikut <u>https://dnschecker.org/</u>

- 2. Registrar (contoh menggunakan DomaiNesia)
  - Login di DomaiNesia
  - Klik Domain dan pilih domain yang ingin di hubungkan ke loops

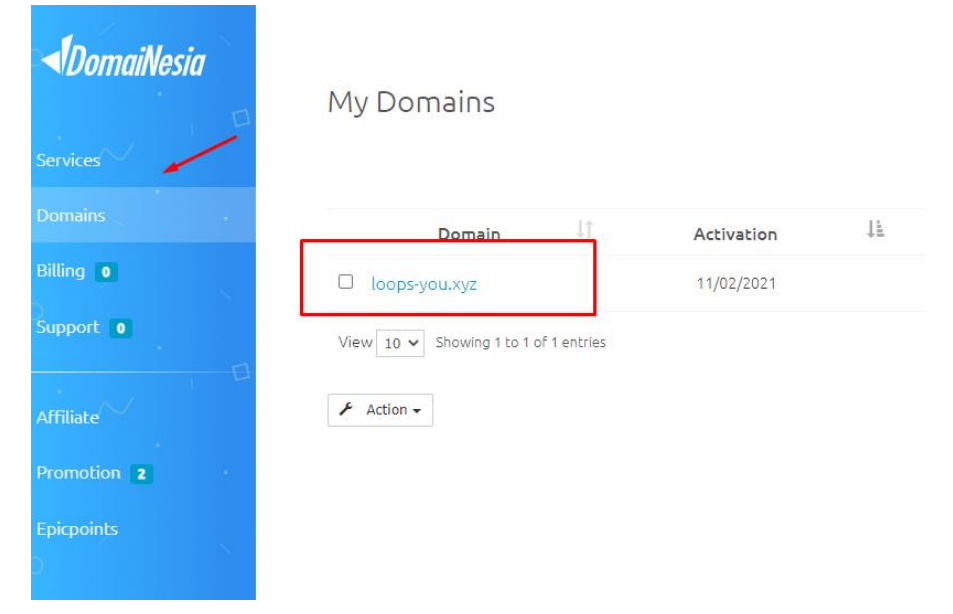

• Pilih Addon lalu klik Manage di DNS Zone Manager

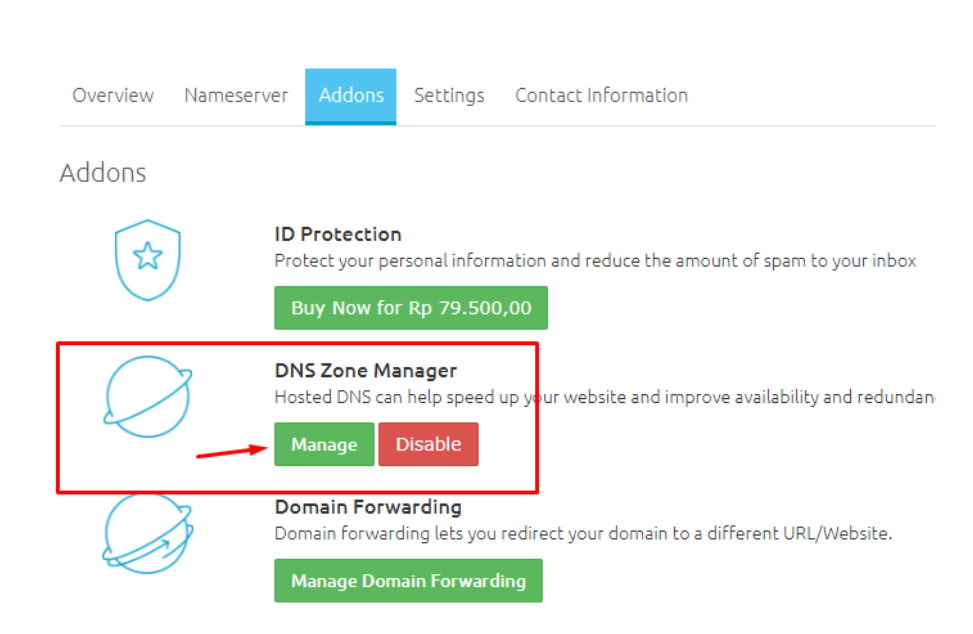

Managing loops-you.xyz

 Tuliskan nama subdomain di kolom Host atau kosongkan jika ingin menghubungkan domain, Pilih Tipe A dan masukan IP loops di kolom Address/Value

| Add a new DNS | record  |       |   |      |       |                |
|---------------|---------|-------|---|------|-------|----------------|
| Host Name     |         | TTL   | 1 | Туре | Value |                |
| cs            | .loops- | 14440 |   | A ~  | ]     | Address/Value: |
| you.xyz.      |         |       |   |      |       | 128.199.236.24 |
| Save Changes  |         |       |   |      |       |                |

- Jika sudah selesai klik tombol "Save Changes"
- Selesai

\*silahkan tunggu propagasi hingga selesai, untuk cek progress propagasi nya bisa klik link berikut <u>https://dnschecker.org/</u> Setelah Domain atau Subdomain sudah terhubung ke loops (masa peropagasi telah selesai), silahkan input Domain atau Subdomain tersebut di loops, berikut langkah-langkahnya :

1. Masuk ke menu Add-Ons kemudian Klik tombol aktifkan di Costum Domain, lalu klik icon gear di sebelah kanan

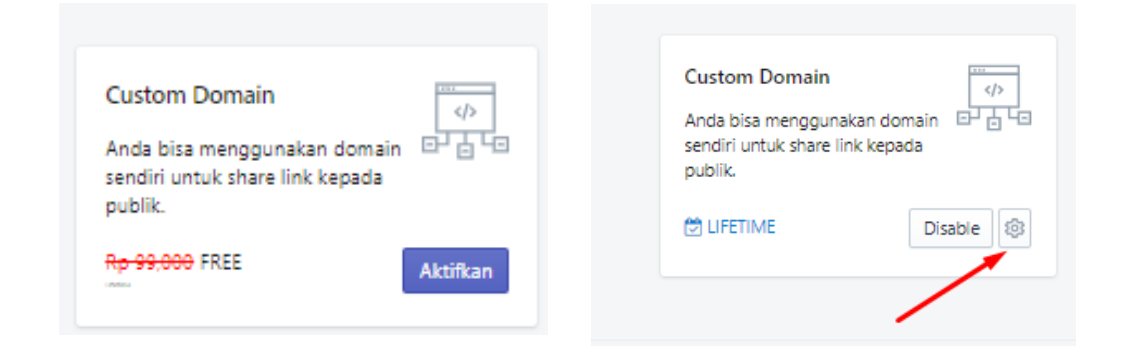

2. Klik Tombol Add Domain/Subdomain (di sebelah kanan atas) untuk menambahkan Domain/Subdomain yang sudah di buat di kelola DNS nya, atau bisa juga dengan klik tombol Create your costum domain (di sebelah tengah bawah)

| Addon - Custom Domains<br>Create your custom domains. | Add Domain / Subdomain |
|-------------------------------------------------------|------------------------|
| Create your first Custom Domain!                      |                        |
| Create your custom domain                             | •                      |

3. Masukan Nama Domain/Subdomain lalu klik tombol Create

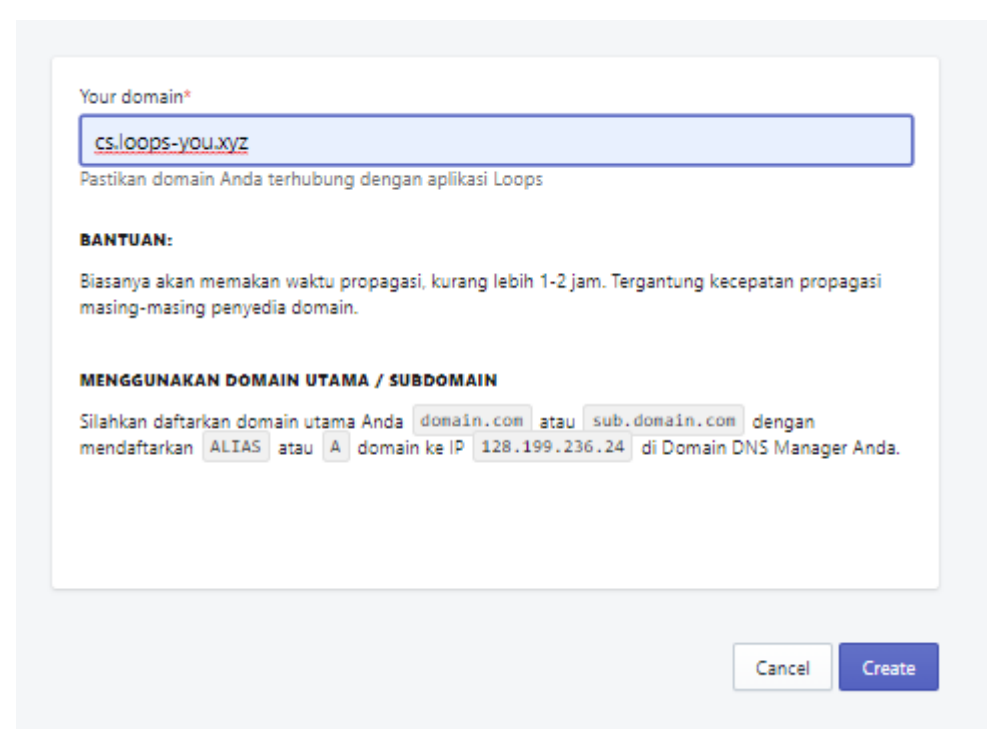

4. Jika sudah sudah terhubung ke loops, klik tombol Aktifkan untuk mengaktifkan SSL

| Custom Domain                                    |                                                                                             |
|--------------------------------------------------|---------------------------------------------------------------------------------------------|
| You can use your domain for using loops apps. Se | t your domain below.                                                                        |
|                                                  |                                                                                             |
| Domain                                           | Your domain*                                                                                |
| Register your domain here                        | cs.loops-you.xyz                                                                            |
| hagset job annun hele.                           | Domain Anda sudah terhubung dengan loops                                                    |
|                                                  | Status SSL(https): Hoak aktir Aktifkan                                                      |
|                                                  | BANTUAN:                                                                                    |
|                                                  | Biasanya akan memakan waktu propagasi, kurang lebih 1-2 jam. Tergantung kecepatan propagasi |
|                                                  | masing-masing penyedia domain.                                                              |
|                                                  | MENGGUNAKAN DOMAIN UTAMA / SUBDOMAIN                                                        |
|                                                  | Silahkan daftarkan domain utama Anda domain.com atau sub.domain.com dengan                  |
|                                                  | mendaftarkan ALIAS atau A domain ke IP 128.199.236.24 di Domain DNS Manager Anda.           |
|                                                  | > Domain ini digunakan di campaign:                                                         |
|                                                  |                                                                                             |
|                                                  |                                                                                             |
|                                                  |                                                                                             |
|                                                  |                                                                                             |
|                                                  | Back                                                                                        |

5. Klik Ok jika SSL sudah muncul notifikasi SSL sudah berhasil dibuat

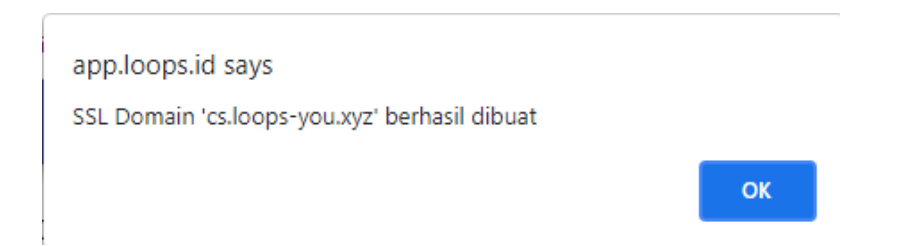

6. Tampilan halaman costum domain yang berasil terhubung ke loops dan SSLnya aktif adalah sebagai berikut:

|                                  | XYZ                                                                                                    |
|----------------------------------|----------------------------------------------------------------------------------------------------|
| Domain Anda s<br>Status SSL(http | dah terhubung dengan loops<br>: Aktif                                                                                              |
| ANTUAN:                          |                                                                                                    |
| Biasanya akan<br>masing-masing   | emakan waktu propagasi, kurang lebih 1-2 jam. Tergantung kecepatan propagasi<br>penyedia domain.                                   |
| MENGGUNAKA                       | I DOMAIN UTAMA / SUBDOMAIN                                                                                                    |
| iilahkan daftar<br>nendaftarkan  | an domain utama Anda domain.com atau sub.domain.com dengan<br>ALIAS atau A domain ke IP 128.199.236.24 di Domain DNS Manager Anda. |
| > Domain                         | i digunakan di campaign:                                                                                                    |
|                                  |                                                                                                    |
|                                  |                                                                                                    |
|                                  |                                                                                                    |

7. Klik tombol Back untuk kembali ke halaman List costum domain dan sekarang pengguna sudah bisa menggunakan costum domain tersebut di campaign nya.

\*Maksimal pengguna bisa menghubungkan 3 costum domain

Jika ingin menghapus Costum domain, silahkan ubah domain campaign yang menggunakan costum domain tersebut. Untuk melihat list campaign yang menggunakan costum domain, silahkan ikuti cara berikut:

1. Klik icon pensil disebelah kanan list costum domain

| Add       | lon - Custom Domains     |            | Add Domain / Subdomain |
|-----------|--------------------------|------------|------------------------|
| Create yo | our custom domains.      |            |                        |
| No        | Name                     | SSL Status | Actions                |
| 1         | https://cs.loops-you.xyz | Active     |                        |
| 2         | https://cs.babaturan.net | Active     |                        |
| 2         | https://cs.babaturan.net | Active     |                        |

2. Lalu klik tulisan "Domain ini digunakan di campaign"

| CS.IOOPS<br>Domain An<br>Status SSL( | i-you.xyz<br>ida sudah terhubung dengan loops<br>(https) : Aktif                                                                           |
|--------------------------------------|----------------------------------------------------------------------------------------------------|
| BANTUAN                              | z                                                                                                    |
| Biasanya ak<br>masing-ma             | kan memakan waktu propagasi, kurang lebih 1-2 jam. Tergantung kecepatan propagasi<br>ssing penyedia domain.                                |
| MENGGUN                              | AKAN DOMAIN UTAMA / SUBDOMAIN                                                                                                    |
| Silahkan da<br>mendaftark            | aftarkan domain utama Anda domain.com atau sub.domain.com dengan<br>kan ALIAS atau A domain ke IP 128.199.236.24 di Domain DNS Manager And |
| ∽ Dom                                | ain ini digunakan di campaign:                                                                                                    |
| No.                                  | Campaign                                                                                                    |
| 1                                    | thankspagee 🚀                                                                                                    |
|                                      |                                                                                                    |

- 3. Klik icon pesawat untuk masuk ke campaign yang di pilih
- 4. Setelah mengganti domain di campaign, pengguna bisa menghapus list costum domain tersebut
- 5. Jika pengguna ingin melakukan *disable* costum domain juga harus mengubah domain campaign menjadi domain bawaan loops agar proses disable costum domain bisa dilakukan.

### Integration with woocommerce

Cara mengintegrasikan Woocommerce dengan Loops atau mengubah tombol di woocommerce menjadi tombol loops :

1. Download file loops yang akan di tambahkan ke woocommerce

| Add-Ons                                                                                                |                                                                                                    |
|----------------------------------------------------------------------------------------------------|----------------------------------------------------------------------------------------------------|
| Custom Domain<br>Anda bisa menggunakan domain<br>sendiri untuk share link kepada<br>publik.<br>Disable | Integration with WooCommerce<br>Anda bisa integrasikan Loops dengan<br>WooCommerce, mengubah tombol menjadi<br>tombol loops<br>FREE<br>Tom |
|                                                                                                    | Version 0.16.0 - Gurandil<br>vright © 2018-2019 Loops.id. Made with ♥ in Bandung.                                                          |

2. Tambahkan ke plugin woocommerce, upload file yang sudah di download kemudian install

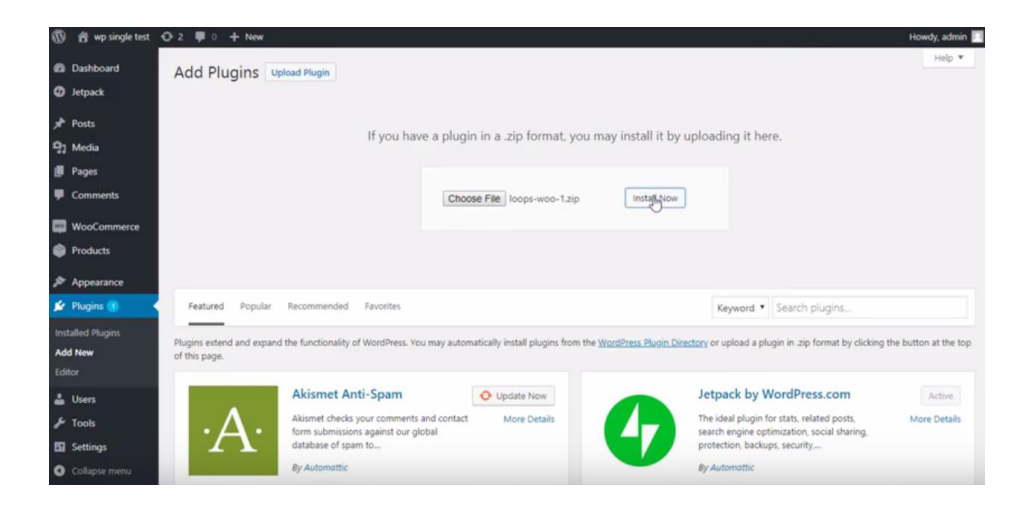

# 3. Aktifkan plugin

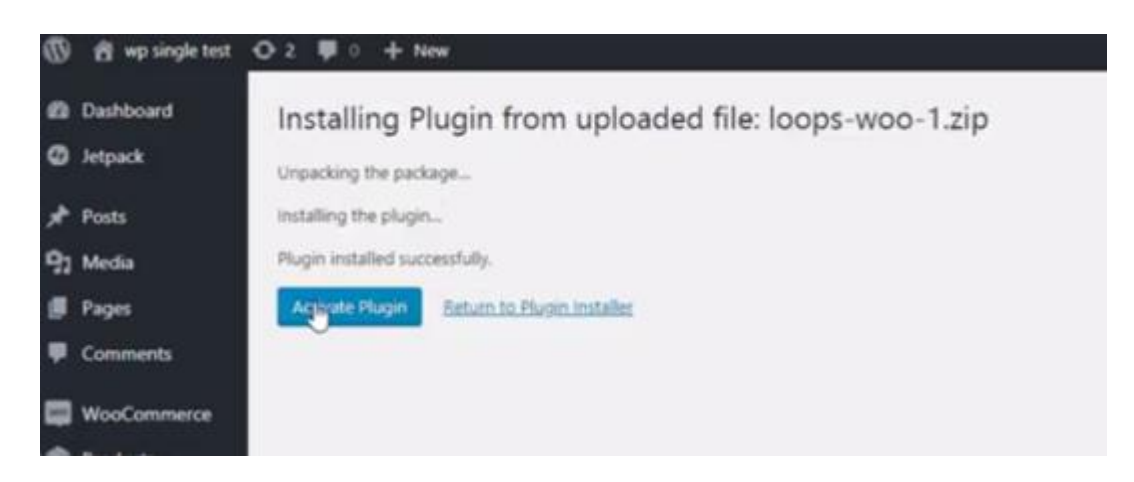

4. Setelah di aktifkan maka akan muncul tombol loops di woocoomerce

| ٩ | Beanie                                       | ٩ | Beanie                                |
|---|----------------------------------------------|---|---------------------------------------|
|   | Rp20.00 Rp18.00                              |   | Rp20-00 Rp18.00                       |
|   | This is a simple product.                    |   | This is a simple product.             |
|   | 1 Add to cart                                |   | 1 Add to cart                         |
|   | SKU: woo-beanie Category: <u>Accessories</u> |   | Pesan Via Whatsapp                    |
|   |                                              |   | SKU: woo-beanie Category: Accessories |

Tampilan sebelum dipasang tombol loops

Tampilan setelah dipasang tombol loops

- 5. Pengaturan tombol loops
  - Pengaturan text chat tombol loops di woocommerce si sesuaikan dengan kode personalisasi di plugin loops, tampilannya seperti di bawah,

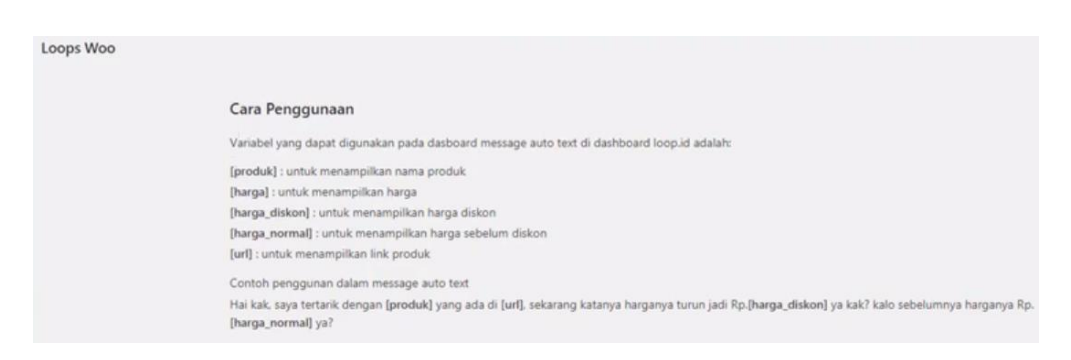

 Masukan kode tersebut dalam bahasa yang menjual di kolom text chat di pengaturan campaign - Contoh cara membuat text chat adalah masuk ke bagian campaign

| Message Chat From Customer To Operator                                                         |                                       |
|------------------------------------------------------------------------------------------------|---------------------------------------|
| Halo mbak mau pesan payung anti badai                                                          |                                       |
| produk                                                                                         | Cancel Save                           |
| [harga]                                                                                        |                                       |
| (harga_diskon)                                                                                 | · · · · · · · · · · · · · · · · · · · |
| [harga_normal]                                                                                 |                                       |
|                                                                                                |                                       |
| Tulis format pesan auto teks untuk WhatsApp, SMS, dan Mesenger. Gunakan kode personalisasi     |                                       |
| berikut:                                                                                       |                                       |
| - Nama Operatory Co. [oname]                                                                   |                                       |
| Variable custom bisa disesuaikan dengan variable yang ada di URL. Contoh:                      |                                       |
| https://mauorder.online/custom-variable?produk=Tas Anti Missqueen&promo=FREE ONGKIR            |                                       |
| Maka, ada 2 variable di URL, masukkan ke autotext. Dan nanti akan otomatis diganti berdasarkan |                                       |
| variable tadi:                                                                                 |                                       |
| - produk: masukkan kode [produk]                                                               |                                       |
| - promo: masukkan kode [promo]                                                                 |                                       |
|                                                                                                |                                       |
|                                                                                                | 1                                     |
|                                                                                                |                                       |
|                                                                                                |                                       |
| FORM                                                                                           |                                       |
| FORM Enable form?                                                                              |                                       |
| FORM Enable form? No                                                                           |                                       |

- Kemudian di simpan dengan klik tombol SAVE
- Tampilan nya seperti di gambar di bawah

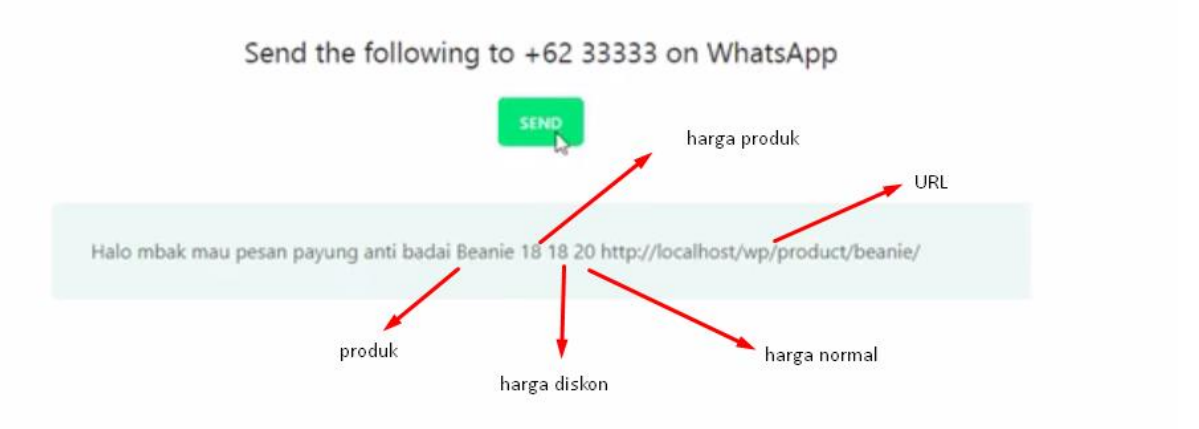

(perhatikan parameter yang dimasukan di kolom campaign)

\*Jangan klik link campaign yang sudah terisi kode text chat untuk pengaturan tombol woocommerce, karena hasilnya seperti gambar di bawah :

| Send the following to +62 222222 on WhatsApp                                               |  |
|--------------------------------------------------------------------------------------------|--|
| Halo mbak mau pesan payung anti badai [produk] [harga] [harga_diskon] [harga_normal] [url] |  |

- Setelah selesai membuat text chat tombol loops, Masukan link loops
- Tuliskan text di tombol
- Tampilkan / sembunyikan tombol add to cart woocommerce

| e  | ) Dashboard   |                                   | Cara Penggunaan                                                                                                    |
|----|---------------|-----------------------------------|----------------------------------------------------------------------------------------------------|
| 0  | ) Jetpack     |                                   | Variabel yang dapat digunakan pada dasboard message auto text di dashboard loop.id adalah:                                                                                 |
| ×  | Posts         |                                   | [produk] : untuk menampilikan nama produk                                                                                                    |
| 9  | Media         |                                   | [harga] : untuk menampilkan harga                                                                                                    |
|    | Pages         |                                   | [harga_diskon] : untuk menampilkan harga diskon                                                                                                    |
| -  | rages         | R                                 | [harga_normai]: untuk menampiikan harga seberum diskon                                                                                                    |
|    | Comments      |                                   | [un] - undik menampinkan mik produk                                                                                                    |
|    | WasCommerce   |                                   | Contoh penggunan dalam message auto text                                                                                                    |
| 1  | woocommerce   |                                   | Hai kak, saya tertarik dengan (produk) yang ada di (url), sekarang katanya harganya turun jadi Rp.(harga_diskon) ya kak? kalo sebelumnya harganya Rp<br>(harga_normal) us? |
| ۲  | Products      |                                   | (tanga_norman) ya:                                                                                                    |
| я  | * Appearance  | Link Loops                        | https://pesan.today/payung-anti-badai                                                                                                    |
| si | Plugins 🚺     |                                   | Cukup memasukkan link campaign tanpa parameter                                                                                                    |
| 4  | Users         |                                   | Contoh: https://pesan.today/link-campaign-gue/                                                                                                    |
| ۶  | Tools         | Text ditombol                     | Pesan Via Whatsapp                                                                                                    |
| 55 | Settings      |                                   | Contoh : Pesan Via Whatsapp                                                                                                    |
| ٠  | Loops Woo     | Tenteladda and                    |                                                                                                    |
| 0  | Collapse menu | lombol add to cart<br>woocommerce | Semburyikan *                                                                                                    |
|    |               |                                   | Pilihan ini adalah untuk menyembunyikan tombol bawaan woocommerce "add to cart"                                                                                            |
|    |               | Saun Channos                      |                                                                                                    |

- 6. Simpan pengaturan dengan klik SAVE
- 7. Selesai, tombol loops di WooCommerce sudah bisa di gunakan

#### **Google Sheet Integration**

Fitur ini khusus untuk campaign form, fungsi fitur ini adalah untuk :

- 1. Export data order ke google sheet
- 2. Auto fill data order di google sheet ( setiap yg submit form, datanya akan tampil di google sheet secara otomatis)

Cara Export Data Order Ke Google Sheet

- 1. Klik menu Add-Ons
- 2. Aktifkan Google Sheet Integration dengan klik tombol " Enable"

| Google Sheet Integration                                                                |  |
|-----------------------------------------------------------------------------------------|--|
| Integrasikan Loops dengan<br>Google Sheet, Auto Export order<br>campaign Anda sekarang. |  |
| 🔁 LIFETIME Enable                                                                       |  |
|                                                                                         |  |

3. Masuk ke data order campaign, Klik icon export yang ada di sebelah icon download

| < Campaigr<br>Orc<br>List ord | is<br>ders for campaig<br>er for this campaign.                                    | ın: test sheet |           |          | (Å 🖓 🛞 |
|-------------------------------|------------------------------------------------------------------------------------|----------------|-----------|----------|--------|
| No                            | Costumer                                                                           | Product        | Operators | Note     |        |
| 1                             | <b>baru 2</b><br>082330182758<br>baru2@email.com<br>alamat2<br>2020-12-15 15:01:17 |                | Eko       | catatan2 | • 0    |

- 4. Masukan informasi untuk export data order dengan google sheet
  - a. Google Sheet Url : masukan url google sheet nya
  - b. Nama sheet : buat/pilih sheet yang dinginkan

| « Campaigns<br>Order | rs for campaign: test sheet                                                                                                    | T © |
|----------------------|----------------------------------------------------------------------------------------------------|-----|
| List order for       | this campaign.                                                                                                    |     |
| No C                 | Google Sheet Export                                                                                                    | ×   |
| b                    | Masukkan Spreadsheet URL dan Nama Sheet Anda                                                                                                    |     |
| 1 b<br>a<br>a        | Spreadsheet URL Enter Google Sheet URL                                                                                                    | Q   |
| t                    | Sheet Name                                                                                                    |     |
| 2 8                  | Select Sheet Name   Untuk memberikan hak akses Loops, Klik tombol Share pada Google Sheet Anda dan Export masukkan email: <u>services@loopsid.iam.gserviceaccount.com</u> |     |
| 3 Of                 | Besesesses<br>amat 6 Eko                                                                                                    | •   |

\*Pastikan sudah memberikan hak akses Loops ke google sheetnya, cara nya: klik tombol Share pada Google Sheet dan invite email dibawah ini : <u>services@loopsid.iam.gserviceaccount.com</u>

- 5. klik tombol EXPORT
- 6. Selesai

Cara Auto Fill Data Order Dengan Google Sheet

- 1. Pastikan Integrasi dengan google sheet sudah aktif
- 2. klik icon "gear"

| Google Sheet Integrati                                                            | on 📑      |
|-----------------------------------------------------------------------------------|-----------|
| Integrasikan Loops dengar<br>Google Sheet, Auto Export<br>campaign Anda sekarang. | order     |
| 🛱 LIFETIME                                                                        | Disable 🔯 |
|                                                                                   | 1         |
|                                                                                   | /         |

3. klik tombol "add sheet"

| Sheet Lists<br>Kelola konfigurasi spreadsheet And | a untuk mengekspor campaign order | Add New |
|---------------------------------------------------|-----------------------------------|---------|
|                                                   | Spreadsheet is empty!             |         |
|                                                   |                                   |         |

- 4. Masukan informasi untuk mengintegrasikan campaign form dengan google sheet
  - a. campaign : pilih campaign form yang akan di integrasikan
  - b. Google Sheet Url : masukan url google sheet nya
  - c. Nama sheet : buat/pilih nama sheet yang dinginkan

| Eksport Otomatis<br>Silahkan masukkan informasi spreadsheet yang akan digunakan. | ×  |
|----------------------------------------------------------------------------------|----|
|                                                                                  |    |
| Sheet Lists                                                                      |    |
| Create Spreadsheet                                                               |    |
| Campaign                                                                         |    |
| Select Campaign Name                                                             | \$ |
| Google Sheet URL                                                                 |    |
| Enter Google Sheet URL                                                           |    |
| Sheet Name                                                                       |    |
| Select custom sheet for this campaign                                            | *  |

\*Pastikan sudah memberikan hak akses Loops ke google sheetnya, cara nya: klik tombol Share pada Google Sheet dan invite email dibawah ini : services@loopsid.iam.gserviceaccount.com

- 5. klik tombol SAVE
- 6. Selesai

# Integration with WooWa

Fitur ini juga khusus untuk campaign form saja. Pengguna yang sudah memiliki akun WooWa bisa mengintegrasikan nya dengan loops. Fungsinya adalah agar setiap pengunjung yang mengisi form mendapatkan notifikasi otomatis ke nomor wa nya dari nomor wa WooWa yang terdaftar.

Berikut cara mengaktifan Fitur integration with WooWa:

1. Klik tombol Enable di Add-Ons Integration with Woowa

| Integration with WooWa                            |        |
|---------------------------------------------------|--------|
| Integrasikan Loops dengan                         |        |
| WooWa, mengirim informasi<br>orderan via WhatsApp |        |
|                                                   |        |
| 🖄 LIFETIME                                        | Enable |

2. Klik icon gear untuk masuk ke pengaturan

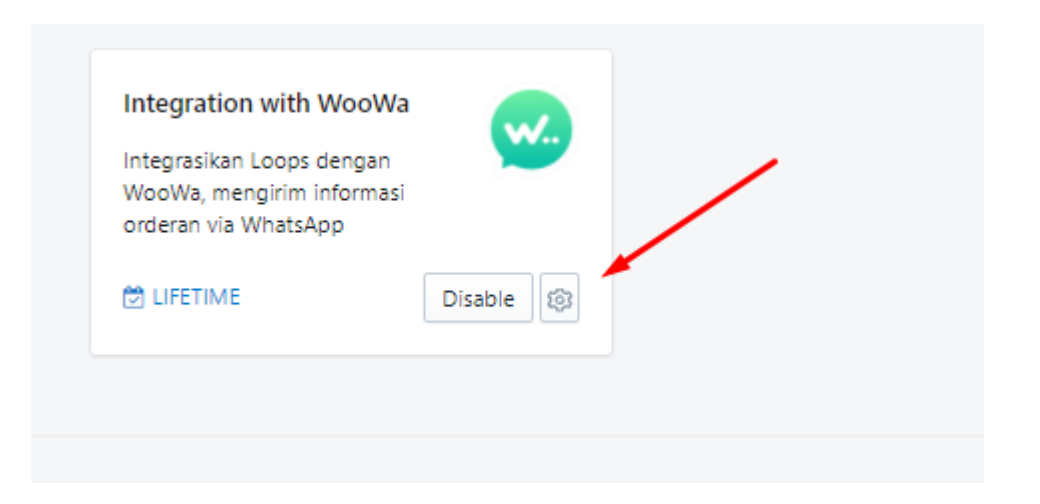

3. Klik tombol Add untuk menautkan akun WooWa dengan loops

| Addon - Woowa<br>WhatsApp notification system. |                                                         | Add     |
|------------------------------------------------|---------------------------------------------------------|---------|
| No License Number                              | Status                                                  | Actions |
|                                                | No data available in table                              |         |
|                                                |                                                         |         |
|                                                | Version 1.3.4 - Gurandil                                |         |
| Copyright ©                                    | 2018-2019 [V1-STAGING]Loops.id. Made with 🎔 in Bandung. |         |

4. Masukan lisensi WooWa lalu klik Create

| Woowa                                         |                                                                                                    |
|-----------------------------------------------|----------------------------------------------------------------------------------------------------|
| You can use your Woowa license number v       | with loops apps. Set your Woowaa settings below.                                                                                                    |
| Woowa Settings<br>Define your Woowa settings. | Your License*         License dapat Anda temukan pada panel Dashboard Woowa         INFO:         Addon Woowa ini masih dalam versi Beta.         Cancel |

5. Selesai, Akun WooWa sudah terhubung dengan loops

Pengguna bisa menambahkan banyak lisensi WooWa di loops, Lisensi yang aktif akan berstatus " Phone Online" di loops

| Addon - Woowa<br>WhatsApp notification system. |              | Add     |
|------------------------------------------------|--------------|---------|
| No License Number                              | Status       | Actions |
| 1                                              | Phone Online |         |
| 2                                              | Phone Online |         |

Setelah lisensi Woowa sudah berhasil terhubung ke loops langkah selanjutnya adalah memilih operator yang akan menggunakan fitur ini, cara nya :

- 1. Masuk ke menu operator kemudian pilih operator type email ( karena khusus campaign form ) yang ingin di hubungkan dengan WooWa
- 2. Pilih lisensi WooWa untuk operator tersebut

|                                          | ay                                                                                                    |
|------------------------------------------|----------------------------------------------------------------------------------------------------|
| 62                                       | 818723745XXX                                                                                                    |
| Bant                                     | uan:                                                                                                    |
| Untu                                     | k isian "identity", silahkan sesuaikan dengan type operator yang Anda pilih                                                                                                    |
| • v                                      | /hatsApp: isi dengan nomor handphone 6281234567890                                                                                                    |
| • L                                      | ne: isi dengan akun id (contoh: @triana)                                                                                                    |
| • N                                      | lessenger: isi dengan <b>akun id</b>                                                                                                    |
| • •                                      | eegram: isi dengan <b>akun id telegram</b><br>BM: isi dengan <b>BBM ID</b>                                                                                                    |
| • S                                      | MS/Telp: isi dengan No Handphone 6281234567890                                                                                                    |
| • E                                      | mail: isi dengan alamat email CS <b>cs@email.com</b> (akan di cc ke akun utama Anda juga).                                                                                                    |
| • U                                      | RL: isi dengan link url http://urlandadisini.com/slug/tambahan                                                                                                    |
| No V                                     | VhatsApp*                                                                                                    |
|                                          |                                                                                                    |
| No V                                     | 818723745XXX<br>VhatsApp akan digunakan untuk redirect konsumen setelah checkout, langsung ke oper                                                                                                    |
| No V                                     | 818723745XXX<br>VhatsApp akan digunakan untuk redirect konsumen setelah checkout, langsung ke oper<br>wa License                                                                                                    |
| No V<br>Woo<br>Pil                       | 818723745XXX<br>VhatsApp akan digunakan untuk redirect konsumen setelah checkout, langsung ke oper<br>wa License<br>ih lisensi Woowa                                                                                                    |
| No V<br>Woo<br>Pil                       | 818723745XXX<br>VhatsApp akan digunakan untuk redirect konsumen setelah checkout, langsung ke oper<br>wa License<br>ih lisensi Woowa<br>h lisensi Woowa                                                                                                    |
| No V<br>Woo<br>Pil                       | 818723745XXX<br>VhatsApp akan digunakan untuk redirect konsumen setelah checkout, langsung ke oper<br>wa License<br>ih lisensi Woowa<br>h lisensi Woowa                                                                                                    |
| No V<br>Woo<br>Pil<br>Pil                | 818723745XXX<br>WhatsApp akan digunakan untuk redirect konsumen setelah checkout, langsung ke oper<br>wa License<br>ih lisensi Woowa<br>ih lisensi Woowa                                                                                                    |
| No V<br>Woo<br>Pil                       | 818723745XXX<br>WhatsApp akan digunakan untuk redirect konsumen setelah checkout, langsung ke oper<br>wa License<br>ih lisensi Woowa<br>ih lisensi Woowa<br>Jika belum memiliki akun Woowa, silahkhan Anda buat pada tautan berikut Woowa                                                                           |
| No V<br>Woo                              | 818723745XXX<br>WhatsApp akan digunakan untuk redirect konsumen setelah checkout, langsung ke oper<br>wa License<br>ih lisensi Woowa<br>ih lisensi Woowa<br>: Jika belum memiliki akun Woowa, silahkhan Anda buat pada tautan berikut Woowa                                                                         |
| No V<br>Woo<br>Pil<br>Pil                | 818723745XXX<br>WhatsApp akan digunakan untuk redirect konsumen setelah checkout, langsung ke oper<br>wa License<br>ih lisensi Woowa<br>ih lisensi Woowa<br>: Jika belum memiliki akun Woowa, silahkhan Anda buat pada tautan berikut Woowa                                                                         |
| No V<br>Woo<br>Pil                       | 818723745XXX WhatsApp akan digunakan untuk redirect konsumen setelah checkout, langsung ke oper wa License ih lisensi Woowa ih lisensi Woowa ih lisensi Woowa iih lisensi Woowa iih lisensi Woowa ii di schedule?                                                                                                   |
| No V<br>Woo<br>Pil<br>Pil<br>Pil<br>Enak | 818723745XXX VhatsApp akan digunakan untuk redirect konsumen setelah checkout, langsung ke oper wa License ih lisensi Woowa ih lisensi Woowa :Jika belum memiliki akun Woowa, silahkhan Anda buat pada tautan berikut Woowa le Schedule? No                                                                         |
| No V<br>Woo<br>Pil<br>Pil                | 818723745XXX VhatsApp akan digunakan untuk redirect konsumen setelah checkout, langsung ke oper wa License ih lisensi Woowa ih lisensi Woowa :ih lisensi Woowa :ih lisensi Woowa :ih lisensi Woowa :ih selum memiliki akun Woowa, silahkhan Anda buat pada tautan berikut Woowa !!!!!!!!!!!!!!!!!!!!!!!!!!!!!!!!!!! |

#### 3. Kemudian klik SAVE

Setelah operator type emailnya sudah terhubung dengan WooWa, langkah selanjutnya yaitu memasukan operator tersebut kedalam campaign form dan membuat settingan text chat notifikasi di tab WooWa saat pengaturan form

|                                                                                                    |                                                                                                    |                                                                     | ronon op      | Redifect    | woowa  |  |
|----------------------------------------------------------------------------------------------------|----------------------------------------------------------------------------------------------------|---------------------------------------------------------------------|---------------|-------------|--------|--|
| woowa                                                                                                    |                                                                                                    |                                                                     |               |             |        |  |
| Active?                                                                                                    |                                                                                                    |                                                                     |               |             |        |  |
| O No                                                                                                    |                                                                                                    |                                                                     |               |             |        |  |
| Yes                                                                                                    |                                                                                                    |                                                                     |               |             |        |  |
| Harap pas                                                                                                    | tikan opera                                                                                                    | ator terpilih telah                                                 | terhubung den | gan Nomor W | loowa. |  |
| Message                                                                                                    |                                                                                                    |                                                                     |               |             |        |  |
|                                                                                                    |                                                                                                    |                                                                     |               |             |        |  |
|                                                                                                    |                                                                                                    |                                                                     |               |             |        |  |
|                                                                                                    |                                                                                                    |                                                                     |               |             |        |  |
| Default : Teri                                                                                                    | ima kasih suda                                                                                                    | ah memesan di toko k                                                | kami          |             |        |  |
| Default : Teri<br>Gunakan koo                                                                                                    | ima kasih suda<br>de personalisa                                                                                                  | ah memesan di toko k<br>ssi berikut:                                | kami          |             |        |  |
| Default : Teri<br>Gunakan kon<br>- Nama Kons                                                                                                    | ima kasih suda<br>de personalisa<br>sumen: [cnam                                                                                  | ah memesan di toko k<br>ssi berikut:<br>e]                          | kami          |             |        |  |
| Default : Teri<br>Gunakan kor<br>- Nama Kons<br>- Email Kons                                                                                                    | ima kasih suda<br>de personalisa<br>sumen: [cnam<br>umen: [cemail                                                                 | ah memesan di toko k<br>asi berikut:<br>le]<br>I]                   | kami          |             |        |  |
| Default : Teri<br>Gunakan kor<br>- Nama Kons<br>- Email Kons<br>- No HP Kon                                                                                       | ima kasih suda<br>de personalisa<br>sumen: [cnam<br>umen: [cemail<br>sumen: [cpho                                                 | ah memesan di toko k<br>asi berikut:<br>e]<br>()<br>me]             | cami          |             |        |  |
| Default : Teri<br>Gunakan kor<br>- Nama Kons<br>- Email Kons<br>- No HP Kon<br>- Alamat Kor                                                                       | ima kasih suda<br>de personalisa<br>sumen: [cnam<br>umen: [cemail<br>sumen: [cado<br>nsumen: [cado                                | ah memesan di toko k<br>asi berikut:<br>e]<br>()<br>ine]<br>dress]  | kami          |             |        |  |
| Default : Teri<br>Gunakan kor<br>- Nama Kons<br>- Email Kons<br>- No HP Kon<br>- Alamat Kor<br>- Catatan: [ci                                                     | ima kasih suda<br>de personalisa<br>sumen: [cnam<br>umen: [cemail<br>isumen: [cado<br>atatan]                                     | ah memesan di toko k<br>si berikut:<br>e]<br>(]<br>(]<br>dress]     | kami          |             |        |  |
| Default : Teri<br>Gunakan kon<br>- Nama Kons<br>- Rmail Kons<br>- No HP Kon<br>- Alamat Kor<br>- Catatan: [ci<br>- Detail Pesa                                    | ma kasih suda<br>de personalisa<br>sumen: [cnam<br>umen: [cemail<br>sumen: [cado<br>atatan]<br>nan: [detail]                      | ah memesan di toko k<br>si berikut:<br>e]<br>[]<br>[ne]<br>fress]   | cami          |             |        |  |
| Default : Teri<br>Gunakan kon<br>- Nama Kons<br>- Rmail Kons<br>- No HP Kon<br>- Alamat Kor<br>- Catatan: [ci<br>- Detail Pesa<br>- Produk: [pr                   | ma kasih suda<br>de personalisa<br>sumen: [cnam<br>umen: [cemail<br>sumen: [cado<br>tatatan]<br>nan: [detail]<br>roduct]          | ah memesan di toko k<br>esi berikut:<br>e]<br>[1]<br>ine]<br>fress] | cami          |             |        |  |
| Default : Teri<br>Gunakan kor<br>- Nama Kons<br>- Email Kons<br>- No HP Kon<br>- Alamat Kor<br>- Catatan: [ci<br>- Detail Pesa<br>- Produk: [pr<br>- Variant: [va | ma kasih suda<br>de personalisa<br>sumen: [cnam<br>umen: [cemail<br>sumen: [cado<br>atatan]<br>nan: [detail]<br>roduct]<br>riant] | ah memesan di toko k<br>esi berikut:<br>e]<br>[]<br>ine]<br>arees]  | cami          |             |        |  |

Klik tombol YES untuk mengaktifkan WooWa di campaign dan dalam membuat text chat WooWa pengguna bisa menggunakan kode personalisasi seperti yang tertera di keterangan

Jika sudah selesai, jangan lupa klik SAVE dan silahkan melakukan tes campaign untuk melihat apakah notifikasi sudah berjalan dengan baik

Apabila pengguna ingin menghapus lisensi, pastikan lisensi di operator sudah di hapus terlebih dahulu

| Addon - Woowa<br>WhatsApp notification system. |                                                                                                    | Add     |
|------------------------------------------------|----------------------------------------------------------------------------------------------------|---------|
| No License Number                              | ()                                                                                                    | Actions |
|                                                | Peringatan !<br>Lisensi ini sedang digunakan oleh beberapa operator,<br>silahkan hapus lisensi ini di operator terkait<br>Untuk Melihat list operator yang terhubung silahkan klik icon<br>Pensil disebelah lisensi Woowa ini |         |

Untuk melihat operator apa saja yang terhubung dengan lisensi tersebut bisa klik icon pensil yang ada di sebelah nomor lisensi kemudian pilih list operator di lisensi tersebut

| WhatsApp notification system.  |                                                                |         |
|--------------------------------|----------------------------------------------------------------|---------|
| No License Number              | Status                                                         | Actions |
| 1                              | Phone Online                                                   |         |
| 2                              | Phone Online                                                   | 2 🖬     |
|                                |                                                                |         |
|                                |                                                                |         |
| Woowa                          |                                                                |         |
| You can use your Woowa license | number with loops apps. Set your Woowaa settings below.        |         |
| Woowa Settings                 | Your License*                                                  |         |
| Define your Woowa settings.    |                                                                |         |
| ×                              | INFO:<br>Addon Woowa ini masih dalam versi Beta.               |         |
|                                | <ul> <li>Nomor License ini digunakan oleh operator:</li> </ul> |         |
|                                | No. Operator                                                   |         |
|                                | 1 kiki <i>≪</i> 1                                              |         |
|                                | 2 coba form 4 🚀                                                |         |
|                                |                                                                |         |

Setelah itu masuk ke pengaturan operator tersebut kemudian kembalikan ke pilihan default atau ganti dengan lisensi yang lain

| 62818723745XXX                                                                                                    |                               |
|----------------------------------------------------------------------------------------------------|-------------------------------|
| No WhatsApp akan digunakan untuk redirect konsumen setelah                                                                                                    | checkout, langsung ke operato |
| Telegram Code*                                                                                                    |                               |
| oQ94                                                                                                    | UnSubscr                      |
| 2. klik start untuk memulai<br>3. kemudian ketik lakukan authentifikasi dengan cara mengetik,<br>contoh: /authenticate oQ94<br>notes : untuk verifikasi, harap gunakan handphone cs yang akan di verifikasi | /authenticate                 |
| Woowa License                                                                                                    |                               |
|                                                                                                    |                               |
| Pilih lisensi Woowa                                                                                                    |                               |
|                                                                                                    |                               |
| enter i like helion men i liki elon Wenner ellekthen Ande hoet nede teoten herite                                                                                                    | ut Woowa                      |

## PERPANJANGAN

Bagi member loops yang akun nya akan expired maka akan di kirimkan email pemberitahuan 1 bulan sebelum akun expired dan juga akan ada pemberitahuan lagi dari H-7 expired di akunnya seperti gambar di bawah :

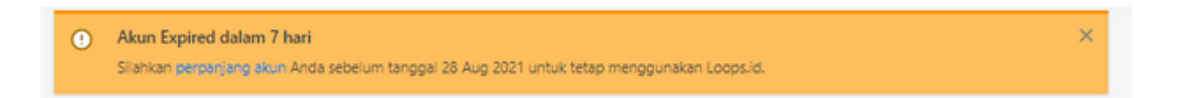

Jika akunnya sudah expired user bisa langsung melakukan perpanjangan. Jangka waktu perpanjangan ada 2 yaitu, 6 bulan dan 1 tahun. Untuk biaya berlangganan sama seperti ketika pertama kali berlangganan.

Cara perpanjangan akun loops:

- 1. Klik menu PERPANJANGAN
- 2. Pilih paket perpanjangan seperti gambar di bawah

| ္လာloops.id                             |                                                                          |  |  |  |
|-----------------------------------------|--------------------------------------------------------------------------|--|--|--|
| HOME BLOG TUTORIAL                      | PERPANJANG LANGGANAN RESOURCES                                           |  |  |  |
| Pilih Paket                             |                                                                          |  |  |  |
| Anda akan memperpar<br>memilih paket ya | ijang masa aktif Loops Anda. Silahkan<br>Ing sesuai dengan pilihan Anda. |  |  |  |
| Perpanjang 6 Bulan                      | Perpanjang 1 Tahun                                                       |  |  |  |
| Rp 497.000                              | Rp 897.000                                                               |  |  |  |

3. Isi kolom kupon (jika ada)

| tou are logged-in as geofrizio. Logout to                                                                                                    | signup as new user.                                                                                                    |
|----------------------------------------------------------------------------------------------------|----------------------------------------------------------------------------------------------------|
| 1. Loops 6 Bulan                                                                                                    | Rp497.                                                                                                    |
|                                                                                                    | Total Rp497,0                                                                                                    |
| * Berlangganar                                                                                                    | Loops 6 Bulan Rp497,000 untuk 6 bulan                                                                                                    |
| Mesukkan Kupon (jika ada)                                                                                                    |                                                                                                    |
| Akad Jual Beli                                                                                                    |                                                                                                    |
| hari kerja (Senin-Jamat) seh<br>Loopuld memtiliki kebi jalan<br>pembeli ke Loopuld.<br>Pembeli bersedia untuk cihi<br>pengembalian ung yang di<br>- Membagikan akses produ<br>- Mengjuai kembali akses pri<br>- Mengjuai kembali akses pri<br>- Mengjuai kembali akses pri<br>- Mengjuai kembali akses pri<br>- Mengjuai kembali akses pri<br>- Mengjuai kembali akses pri<br>- Loopuld berkomitmen untuk | ilah pembeli menyelasakan pembagaran.<br>"no rotund", tisiak ada rotund untuk uang yang telah tibagi tanpa<br>tanpar an jian melakukan pelanggaran sebagai berkut.<br>k Loops id kepada orang lain tanpa (in Loops id<br>pi id untuk aktifitas yang ditarang dalam penandang-undangan yang<br>t menyediakan updata produk supaya selalu bina digunakan.<br>t menyediakan updata produk supaya selalu bina digunakan. |
| Anti Span                                                                                                    | Saya bukan robot                                                                                                    |
| Metode pembayaran                                                                                                    | Transfer Bank (Otomatis by Moota.co)<br>Transfer Ian Bank BCA atau Mandiri                                                                                                    |

- 4. Kemudian klik "next ke pembayaran"
- 5. Lakukan pembayaran sesuai INVOICE agar akun bisa langsung diperpanjang secara otomatis
- 6. Selesai

# **TUTORIAL**

Bagi member yang menemui kesulitan dalam pembuatan campaign, pengaturan operator dan lain-lain, loops menyediakan menu tutorial dalam bentuk video. Halaman ini ada di menu tutorial, saat ini terdapat 8 tutorial seperti pada gambar dibawah ini

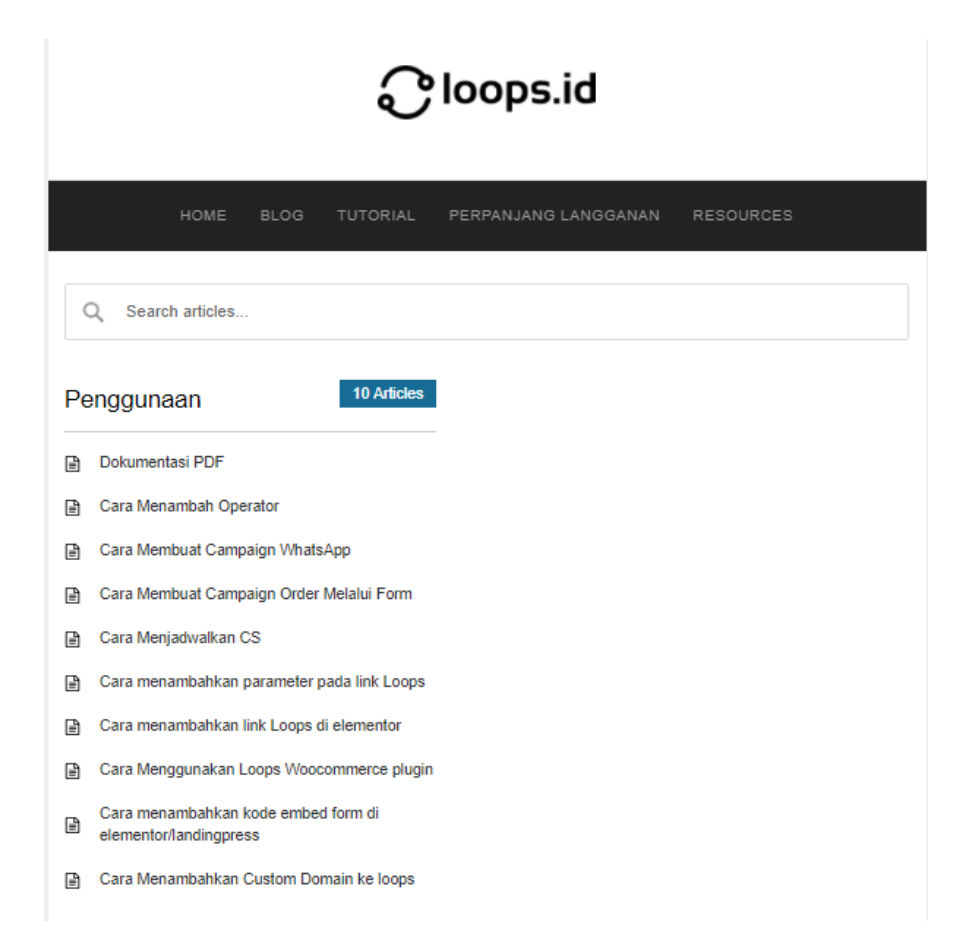

# RESOURCES

Di halaman menu ini terdapat partner-partner dari loops.id, berikut tampilannya :

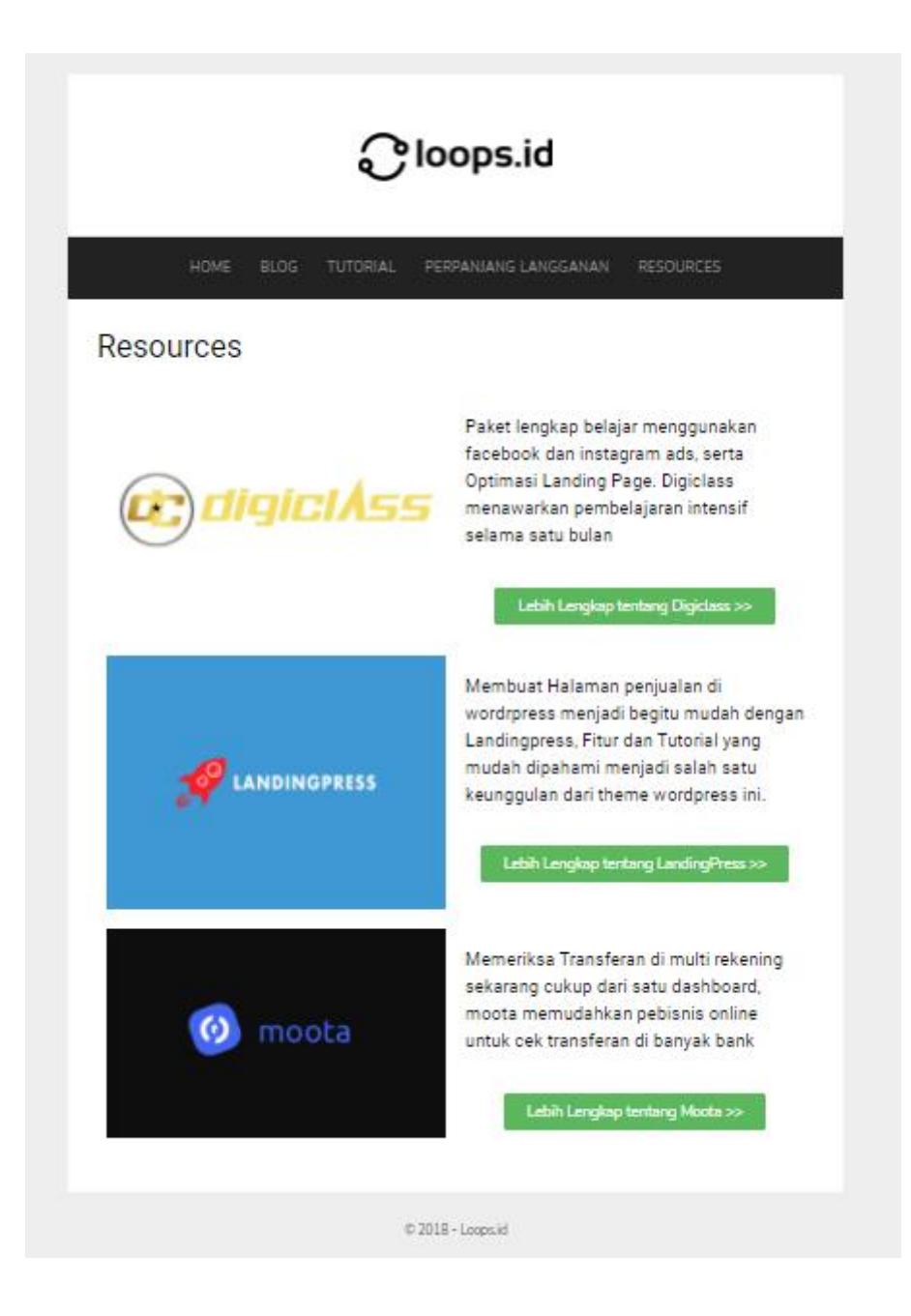

# SUPPORT

Jika member loops memiliki pertanyaan seputar loops selain bisa didiskusikan di grup Facebook loops (RUANG GOSIP LOOPS), member juga bisa langsung bertanya ke bagian SUPPORT dengan cara klik menu SUPPORT di akun.

Tim support loops handal, cepat dan tanggap. Sehingga masalah member bisa diselesaikan dengan cepat dan akurat.

# AFFILIATE

Laman ini diperuntukan bagi member loops yg ingin berafiliasi dg loops, dengan komisi 30%

| you already have an account on our websit | , please log in to continue |
|-------------------------------------------|-----------------------------|
| * First & Last Name                       |                             |
| * Your E-Mail Address                     |                             |
| a confirmation email will be sent to you  |                             |
| at this address                           |                             |
| * Choose a Username                       |                             |
| t must be 6 or more characters in length  |                             |
| may only contain letters, numbers, and    |                             |
| underscores                               |                             |
| * Choose a Password                       |                             |
| must be 6 or more characters              |                             |

| Login to your Account           |                        |  |  |  |  |
|---------------------------------|------------------------|--|--|--|--|
| Username/Email                  | 🚊 Username/Email       |  |  |  |  |
| Password                        | Password               |  |  |  |  |
|                                 | Login Forgot password? |  |  |  |  |
| Not registered yet? Signup here |                        |  |  |  |  |

Built on aMember Pro<sup>TM</sup> membership software

# Cara Daftar Affiliate loops:

- 1. Klik menu Affiliate
- 2. Login ulang di menu affiliate
- 3. Tunggu konfirmasi admin

# **PROFILE DAN SETTING**

# A. Profile

|                                 | Dashboard                                                        | Campaign    | Operator | Add-Ons | Perpanjang | Tutorial | Resources | Support | Affiliate . | 🛔 Hola, Rizki Hidayat 🗸 |
|---------------------------------|------------------------------------------------------------------|-------------|----------|---------|------------|----------|-----------|---------|-------------|-------------------------|
| Your profile, Rizki Hidayat.    |                                                                  |             |          |         |            |          |           | /       |             | Profile<br>Settings     |
| Profile<br>Your profile account | Name*<br>Rizki Hidayat                                           |             |          |         |            |          |           |         |             | Logout here!            |
|                                 | Email                                                            | 12-11-2021. |          |         |            |          |           |         |             |                         |
| Password                        | Password                                                         |             |          |         |            |          |           |         |             |                         |
| Set new password here           | Kosongkan bila tidak<br>Password Confirmation<br>Ulangi password | akan digant | ii       |         |            |          |           |         |             |                         |
|                                 |                                                                  |             |          |         |            | Cancel   | Save      |         |             |                         |

Di "profile" akan ada informasi username dan email yang terdaftar di akun user. Jika user ingin mengganti password akun bisa menggunakan kolom ganti password yang ada di bawahnya.

# B. Setting

|                                                    | Dashboard Campaign Operator Add-Ons Perpanjan                                                                          | g Tutorial Resources | ; Support Affiliate | 🛔 Hola, Rizki Hidayat ~ |
|----------------------------------------------------|----------------------------------------------------------------------------------------------------|----------------------|---------------------|-------------------------|
|                                                    |                                                                                                    |                      |                     | Profile                 |
| Settings.                                          |                                                                                                    |                      |                     | Settings                |
| Default Operator                                   | Operator (Defauit)*<br>whatsapp - yet - 6281947573816                                                                  | ×                    |                     | Logout here!            |
| Setup your default account, if operator not found. | Operator yang akan digunakan bila tidak ada operator yang sedang aktif.<br>Pastikan operator default ini aktif 24 jam. |                      |                     |                         |
|                                                    |                                                                                                    |                      |                     |                         |
| Notification                                       | Email                                                                                                    |                      |                     |                         |
| Setup notification                                 | Email ini yang akan mendapatkan notifikasi semua orderan.                                                              |                      |                     |                         |
|                                                    |                                                                                                    | Cancel Save          |                     |                         |
|                                                    | Version 0.16.0 - Gurandii                                                                                              |                      |                     |                         |
| Co                                                 | pyright © 2018-2019 Loops.id. Made with 🎔 in Bandung.                                                                  |                      |                     |                         |

Di "Setting" ini user bisa mengatur atau memilih operator default dan email untuk campaign form

- Operator default akan menerima trafik jika operator di campaign off atau berada di luar jadwal
- "email notification" Khusus campaign form, setiap form yang berhasil di submit akan masuk ke email notification dan email operator dalam

campaign. jika operator email dalam campaign sedang off atau berada di luar jadwal maka form yang berhasil di submit akan masuk ke email notification saja.